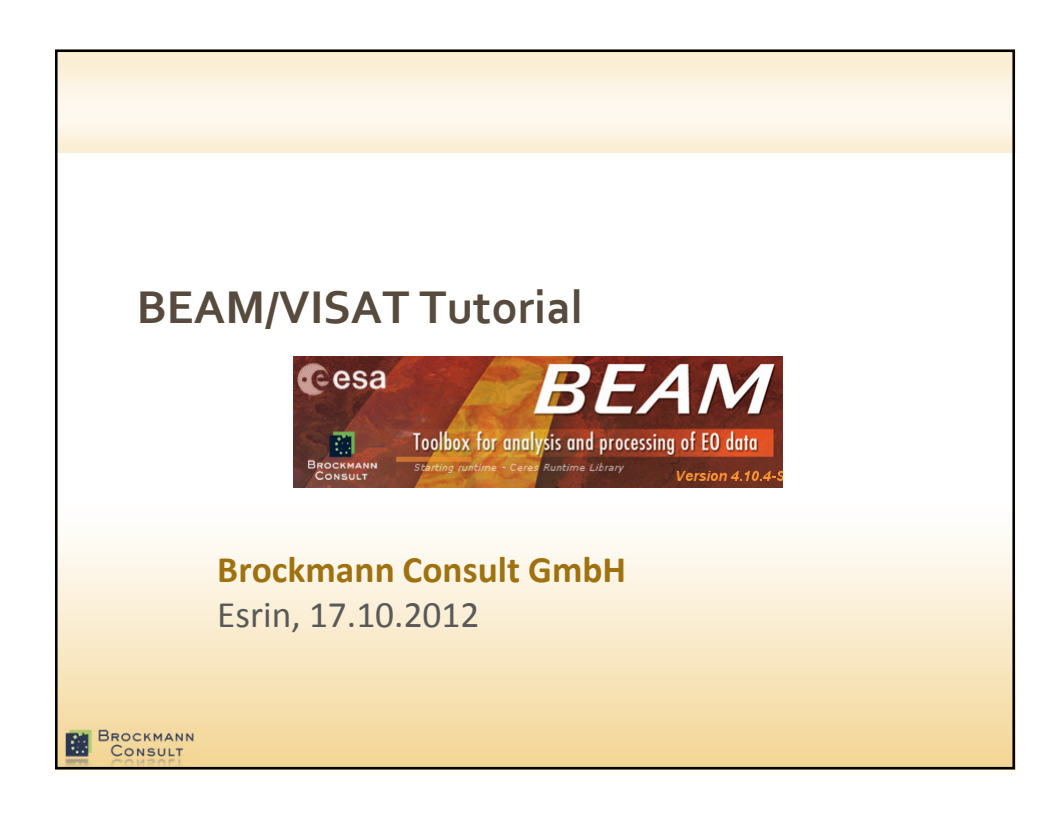

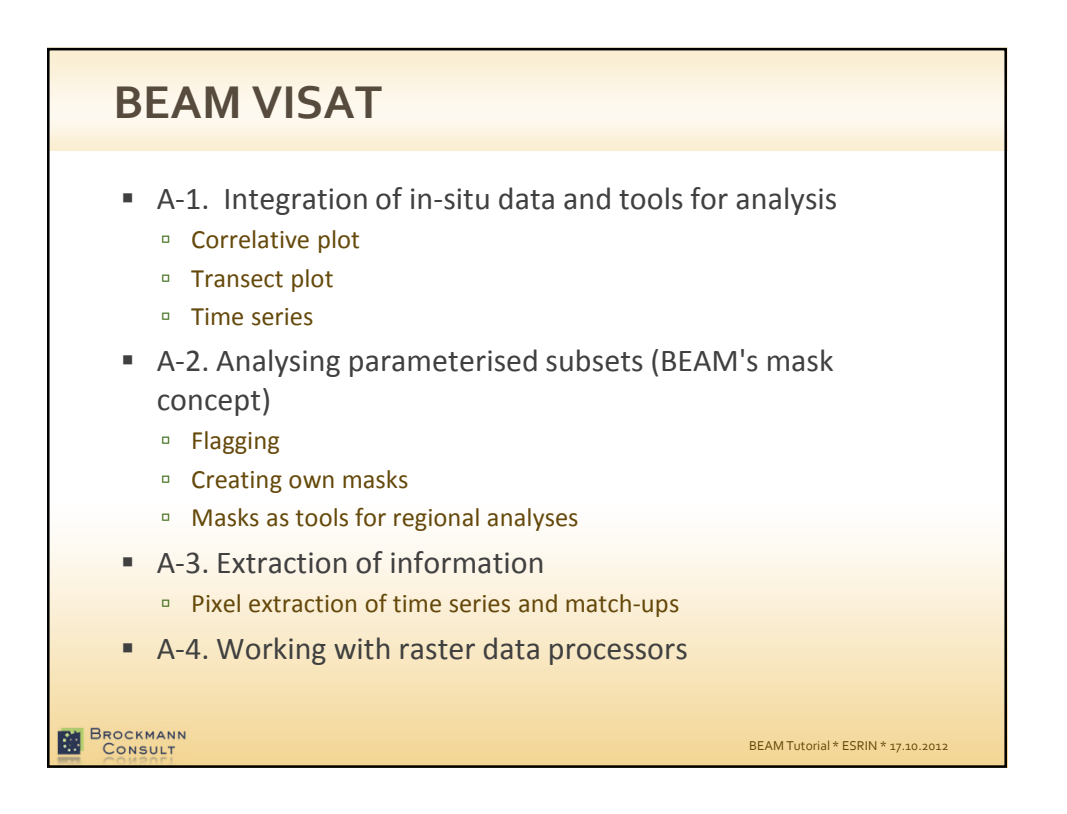

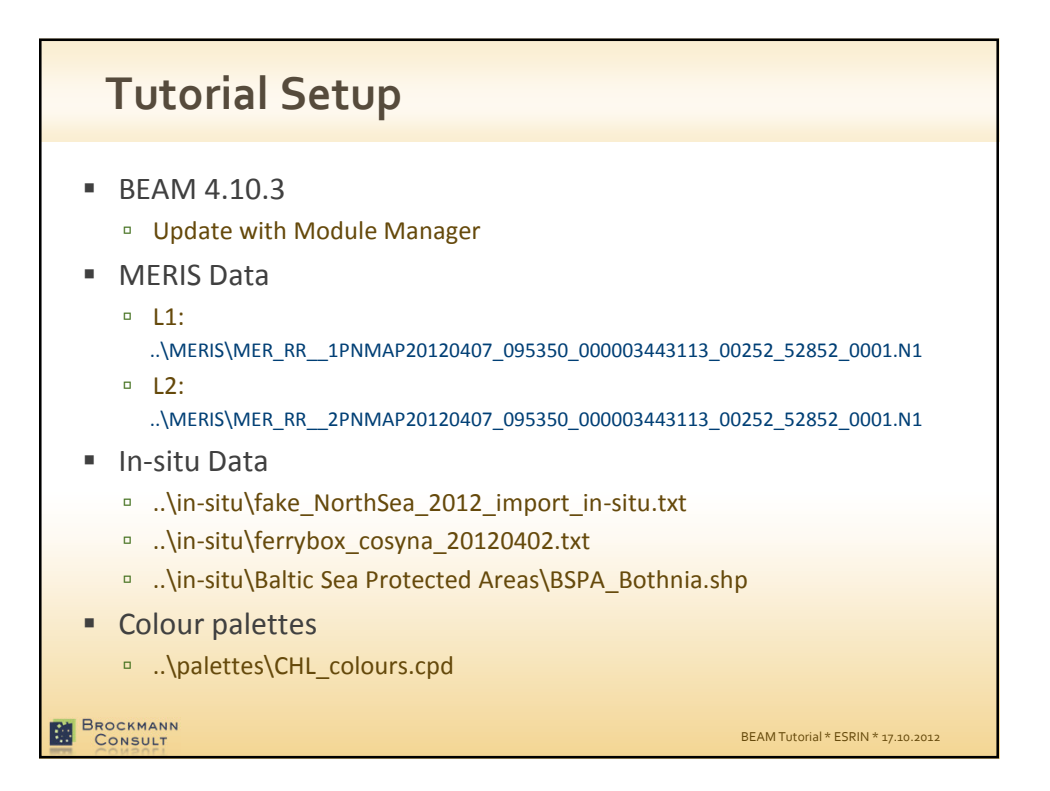

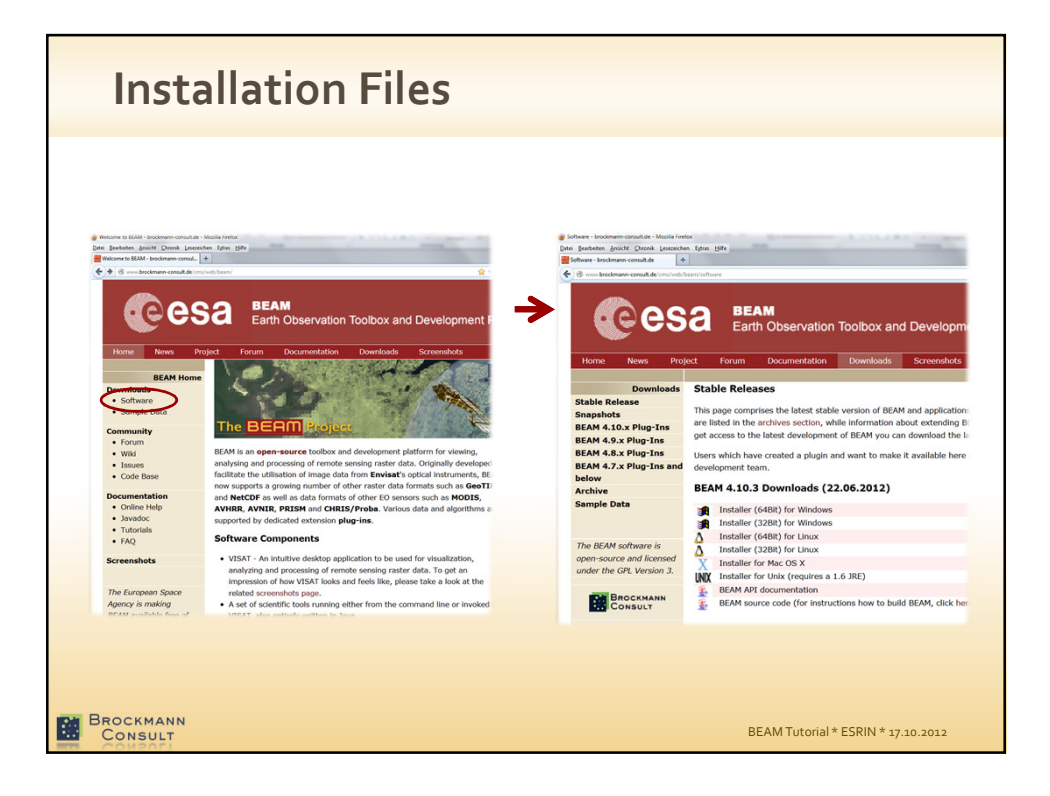

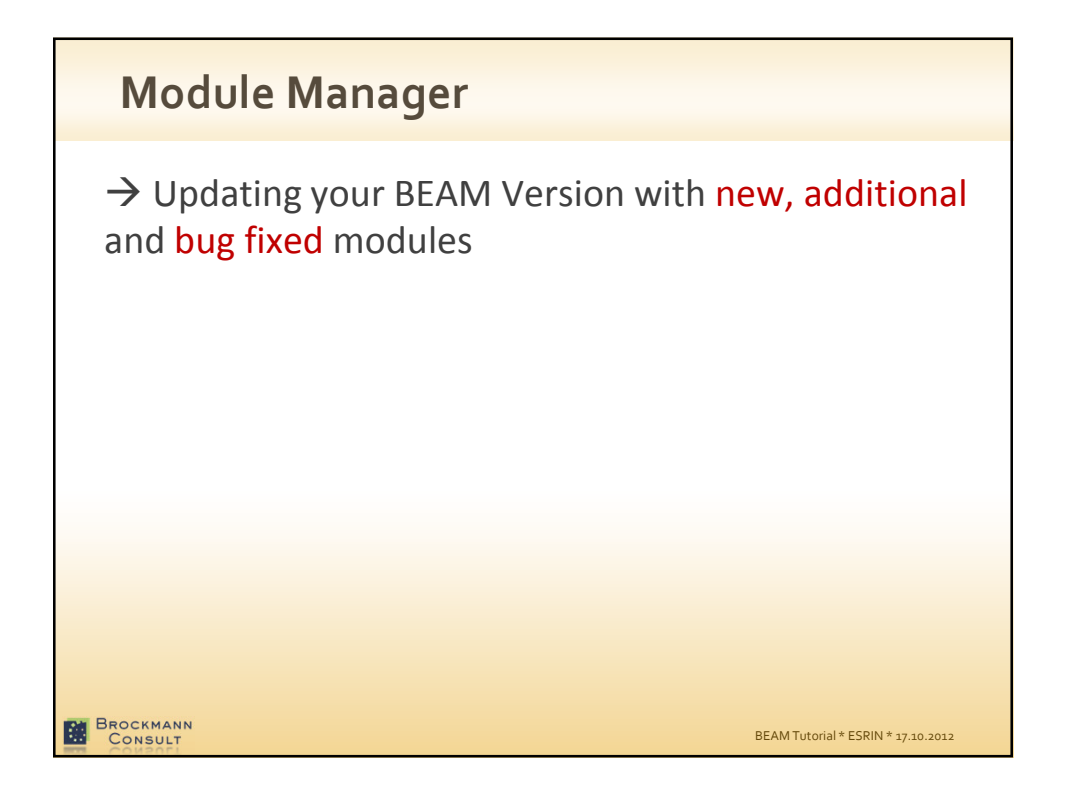

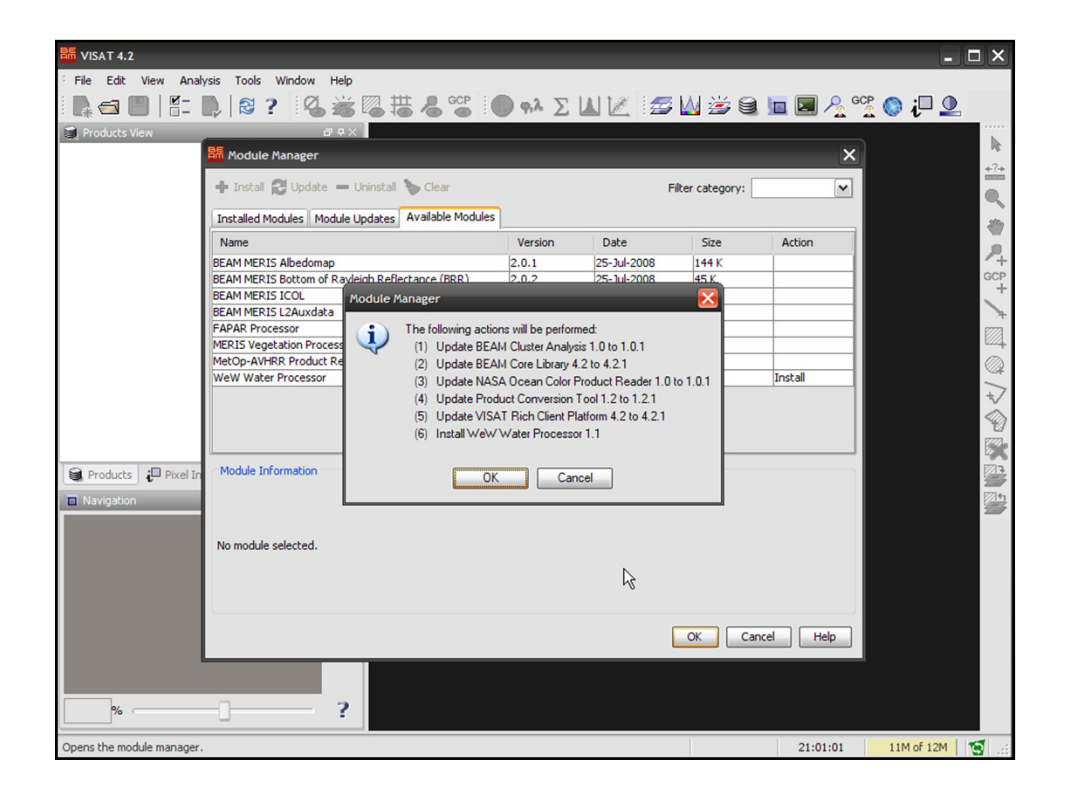

| ai Bearbeiten Ansicht Chronik Lesezeichen Estras Hilfe<br>Forum - brockmann-consult.de +                                                                                                    |                                                          |                                                  |                                               |    |
|----------------------------------------------------------------------------------------------------|----------------------------------------------------------|--------------------------------------------------|-----------------------------------------------|----|
| • @ www.brockmann-consult.de/cms/web/beam/forum                                                                                                    | 습 = C                                                    | ☆ マ C P - Search Results                         |                                               |    |
| Earth Observation Toolbox and De                                                                                                    | evelopment Pla                                           | tform                                            |                                               |    |
| Home News Project Forum Documentation Downloads Sc                                                                                                    | creenshots                                               |                                                  |                                               |    |
| Search Search Categories                                                                                                    |                                                          |                                                  |                                               |    |
|                                                                                                    |                                                          |                                                  |                                               |    |
| Category                                                                                                    | Categories                                               | Threads                                          | Posts                                         |    |
| Category<br>BEAM Development<br>This forum contains discussions and questions about BEAM software development, name<br>how to reuse BEAM components and how to develop BEAM extension modules (plug-ins)                                                                                                    | Categories<br>0<br>ely<br>).                             | Threads                                          | Posts<br>59                                   | RS |
| Category BEAM Development This forum contains discussions and questions about BEAM software development, name how to reuse BEAM components and how to develop BEAM extension modules (plug-ins) BEAM Extensions This forum discusses issues related to BEAM extensions provided on the BEAM plug-in pr or the VISAT module manager.                                                                                                    | Categories<br>0<br>ely<br>).<br>0<br>age                 | <b>Threads</b> 161 78                            | <b>Posts</b><br>59<br>28                      | RS |
| Category         BEAM Development         This forum contains discussions and questions about BEAM software development, name<br>how to reuse BEAM components and how to develop BEAM extension modules (plug-ins)         BEAM Extensions         This forum discusses issues related to BEAM extensions provided on the BEAM plug-in part<br>or the VISAT module manager.         BEAM Toolbox Usage         General questions and discussions about the BEAM toolbox including the usage of BEAM<br>applications such as VISAT or the command-line tools. | Categories       aly     0       age     0       0     0 | Threads           161           78           254 | Posts           59           28           100 | RS |

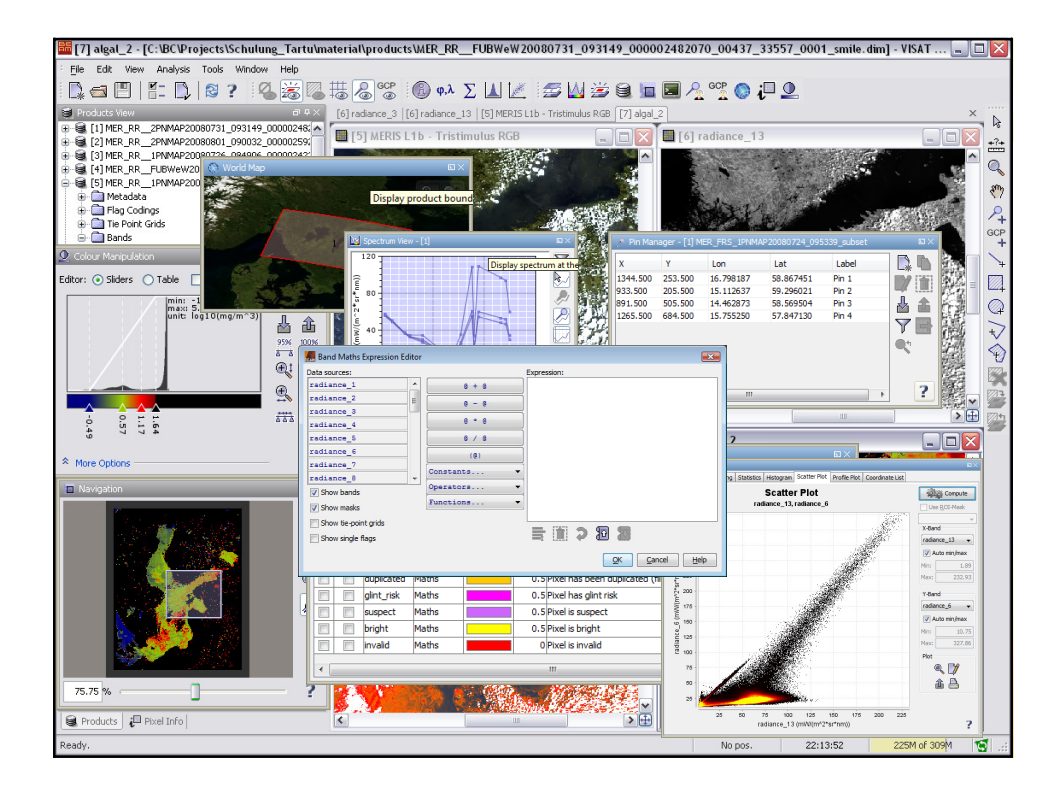

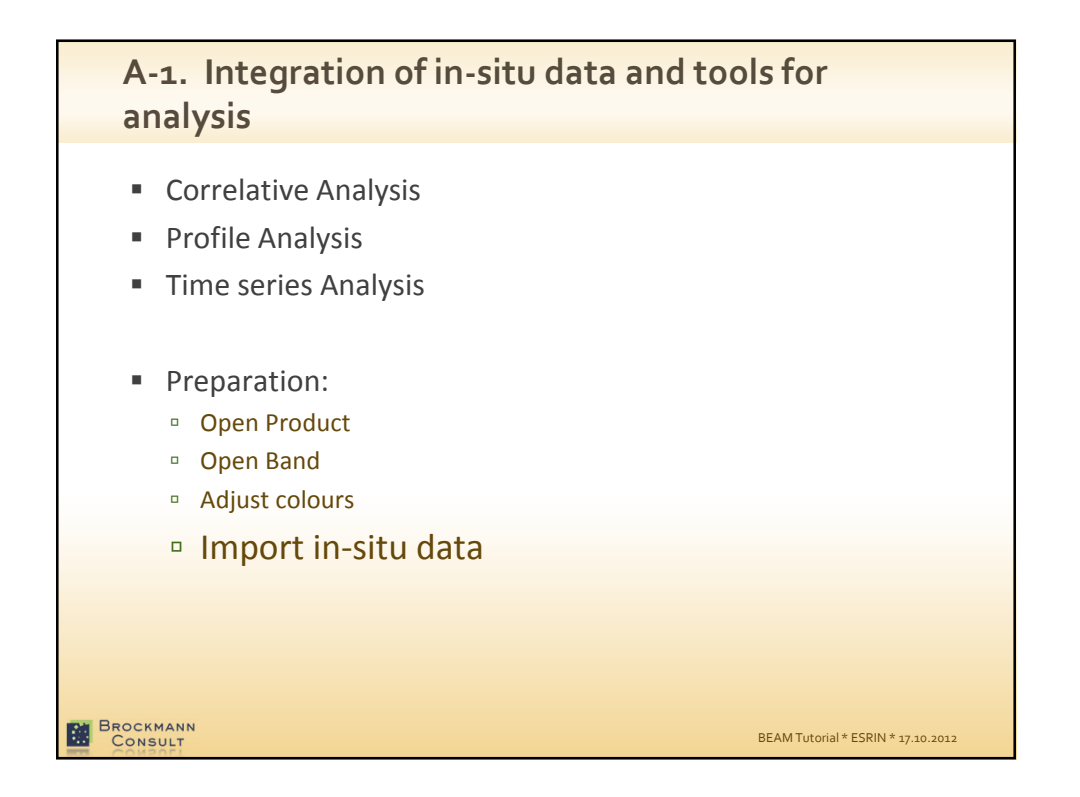

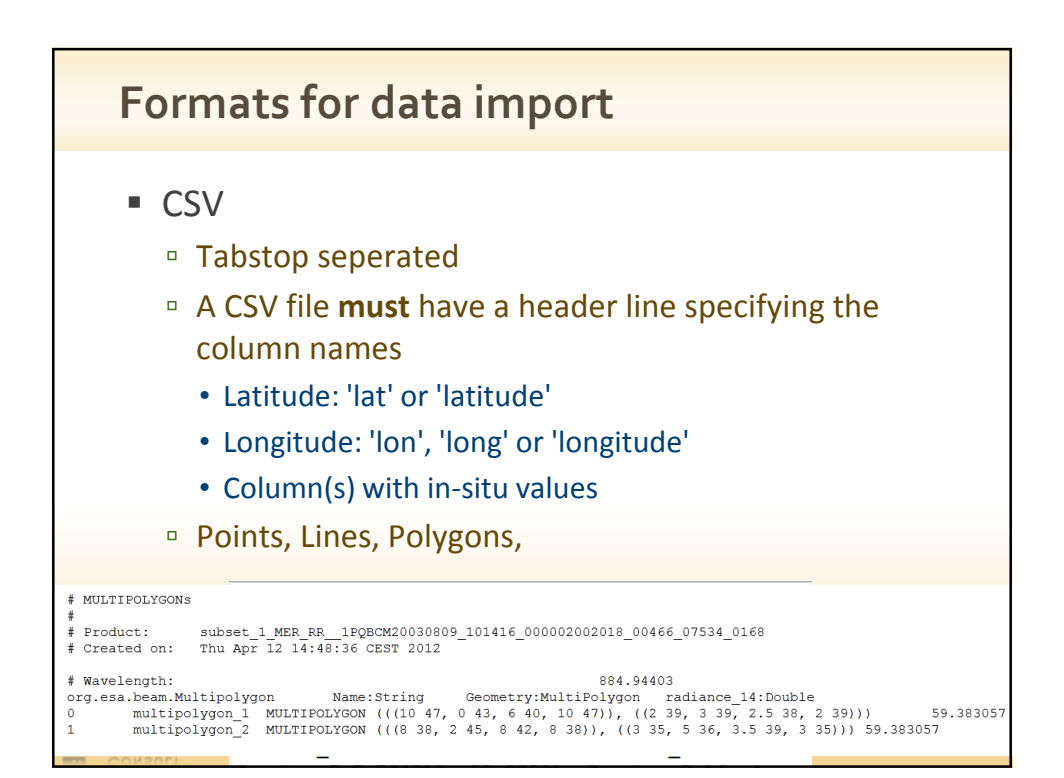

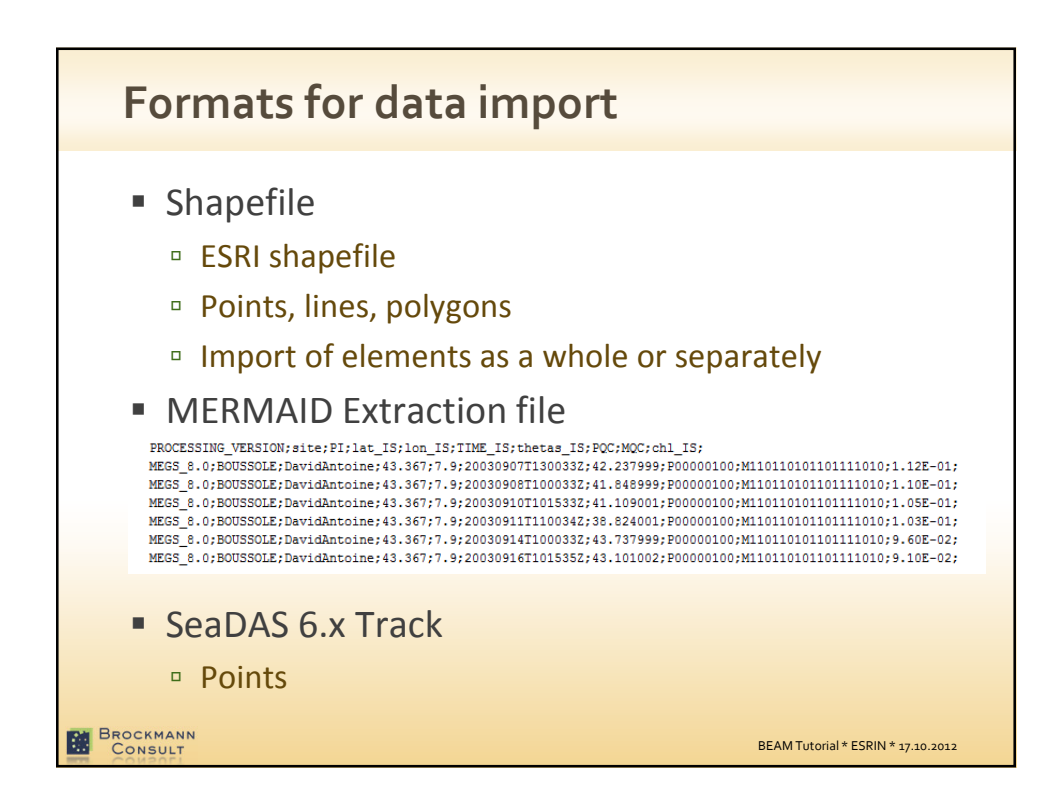

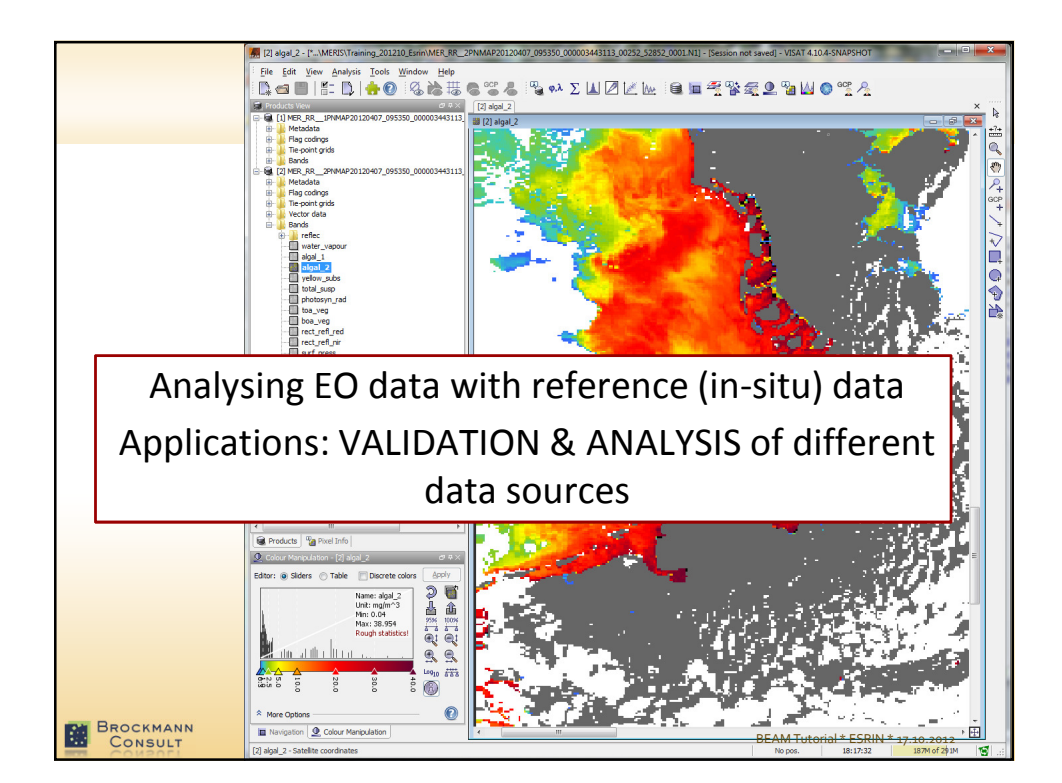

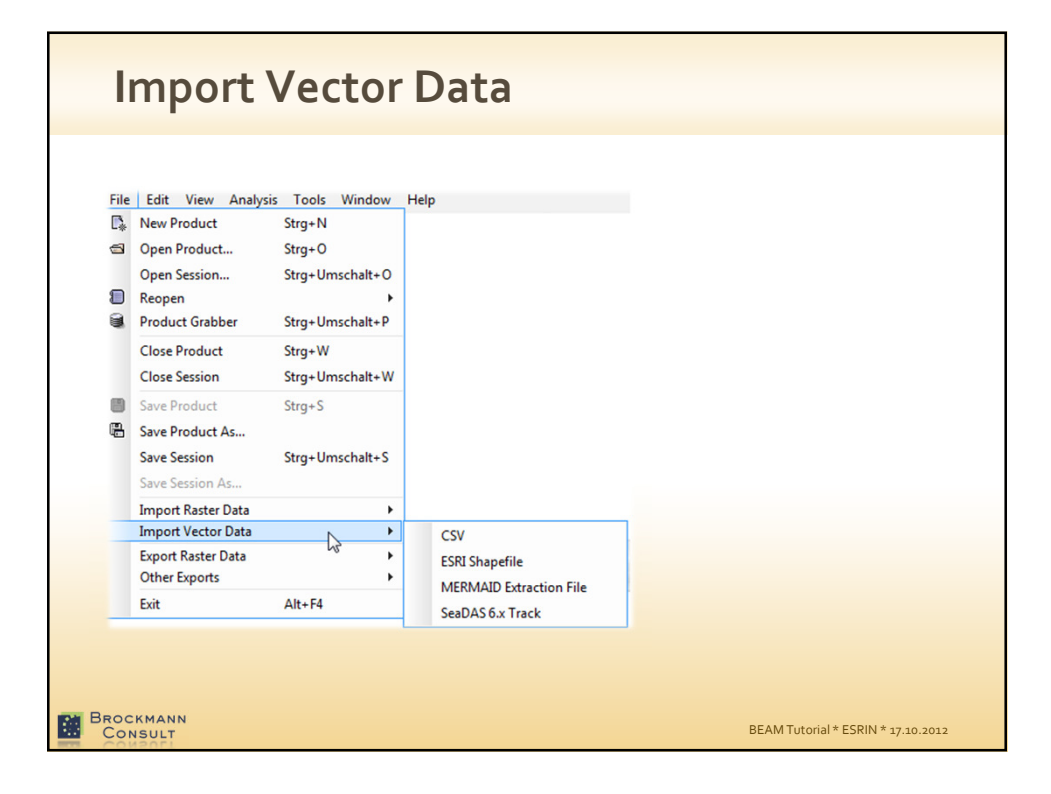

| Import CSV Data                                                     |                                                                                    |                                          | ×    | η                                                                                                    |
|---------------------------------------------------------------------|------------------------------------------------------------------------------------|------------------------------------------|------|----------------------------------------------------------------------------------------------------|
| These vector data d<br>Please specify a CRS<br>Coordinate Reference | loes not define a coordinate re<br>5 so that coordinates can inter<br>System (CRS) | ference system (CRS<br>preted correctly. | 5).  |                                                                                                    |
| Use target CRS     Custom CRS                                       | WGS84(DD)                                                                          |                                          |      |                                                                                                    |
| Geodetic datum:<br>Projection:                                      | World Geodetic System 1984<br>Geographic Lat/Lon (WGS 84)                          | Projection Parameter                     |      |                                                                                                    |
| Predefined CRS                                                      |                                                                                    | Sele                                     | ect  | 8                                                                                                    |
|                                                                     | (                                                                                  | <u>Q</u> K <u>Cancel</u>                 | Help | Point Data Interpretation                                                                                      |
|                                                                     |                                                                                    |                                          |      | VISAT can interpret the imported point data in various ways.<br>Please select:                                 |
|                                                                     |                                                                                    |                                          |      | Leave imported data unchanged     Interpret each point as vertex of a single line or polygon                   |
|                                                                     |                                                                                    |                                          |      | <ul> <li>(This will remove all attributes from points)</li> <li>Interpret each point as track point</li> </ul> |
|                                                                     |                                                                                    |                                          |      |                                                                                                    |

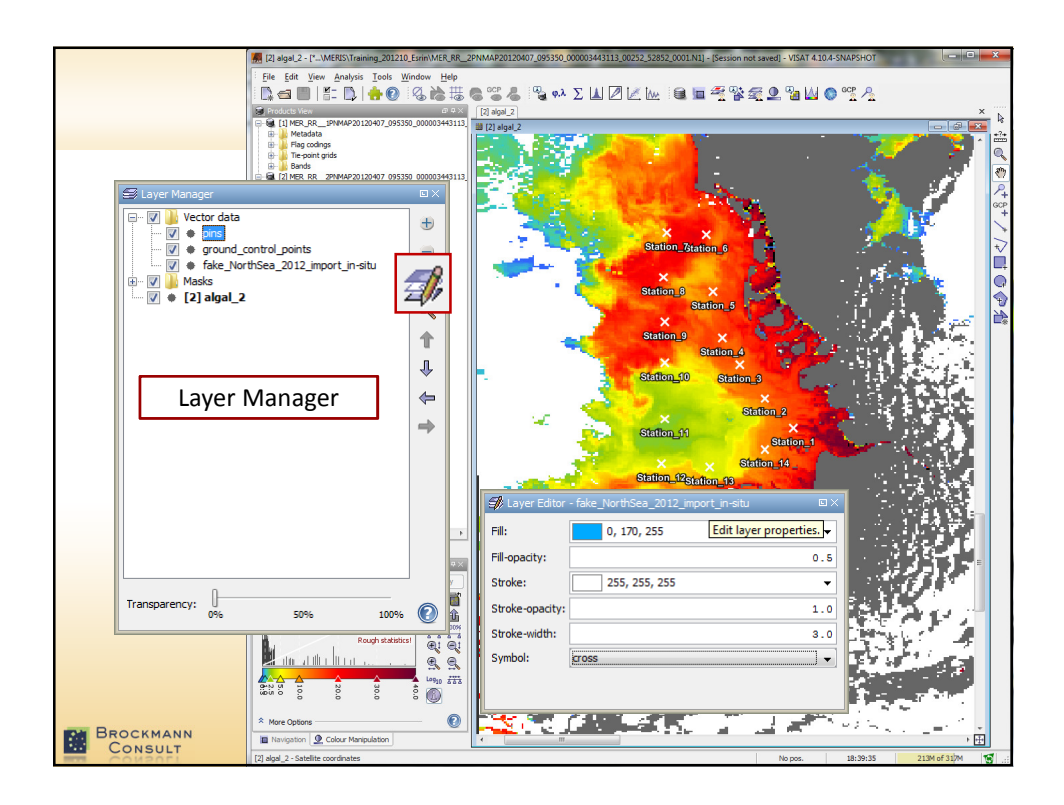

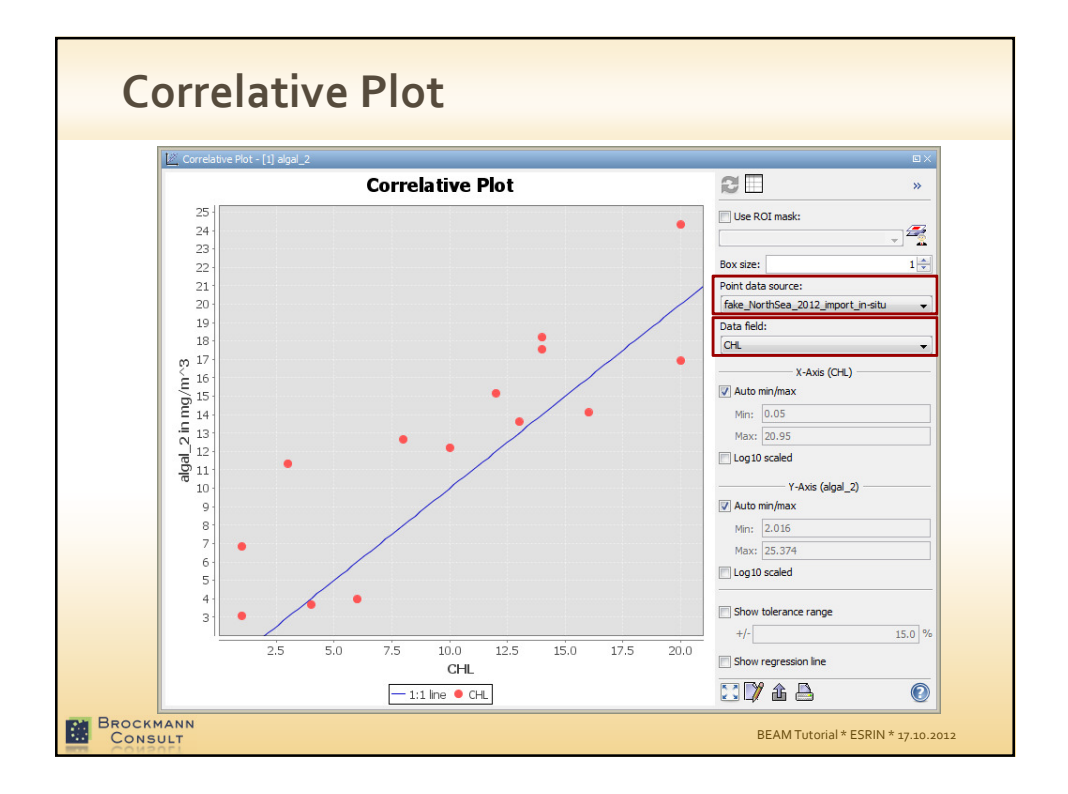

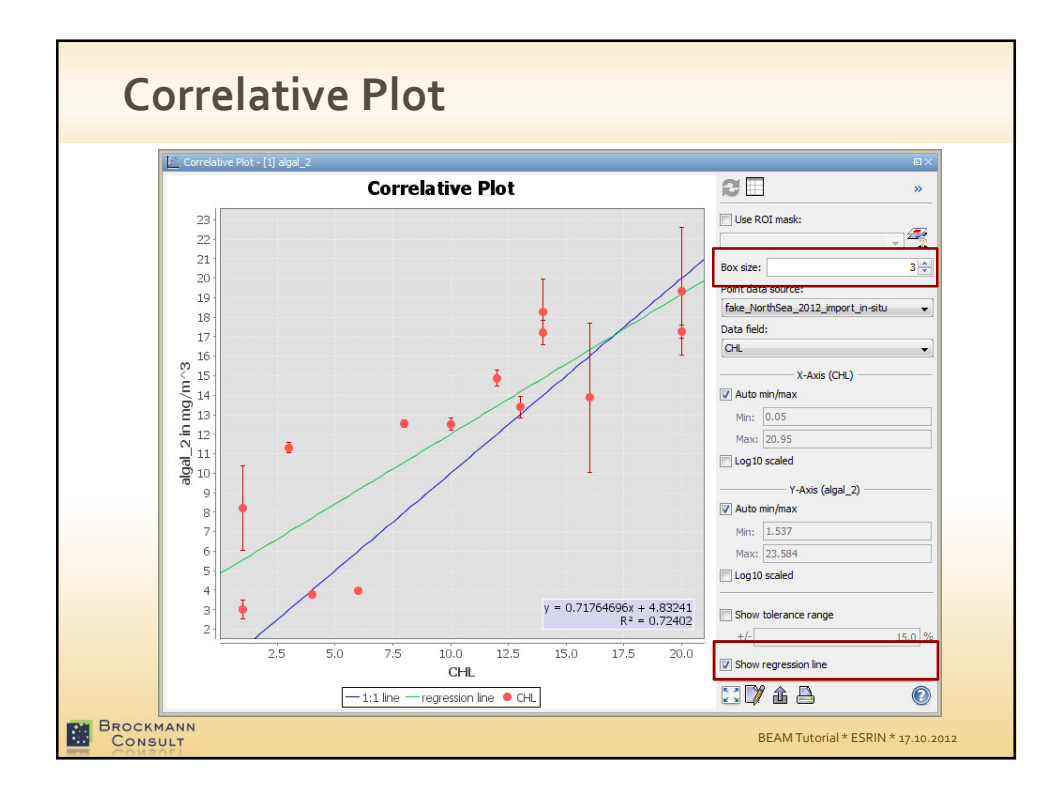

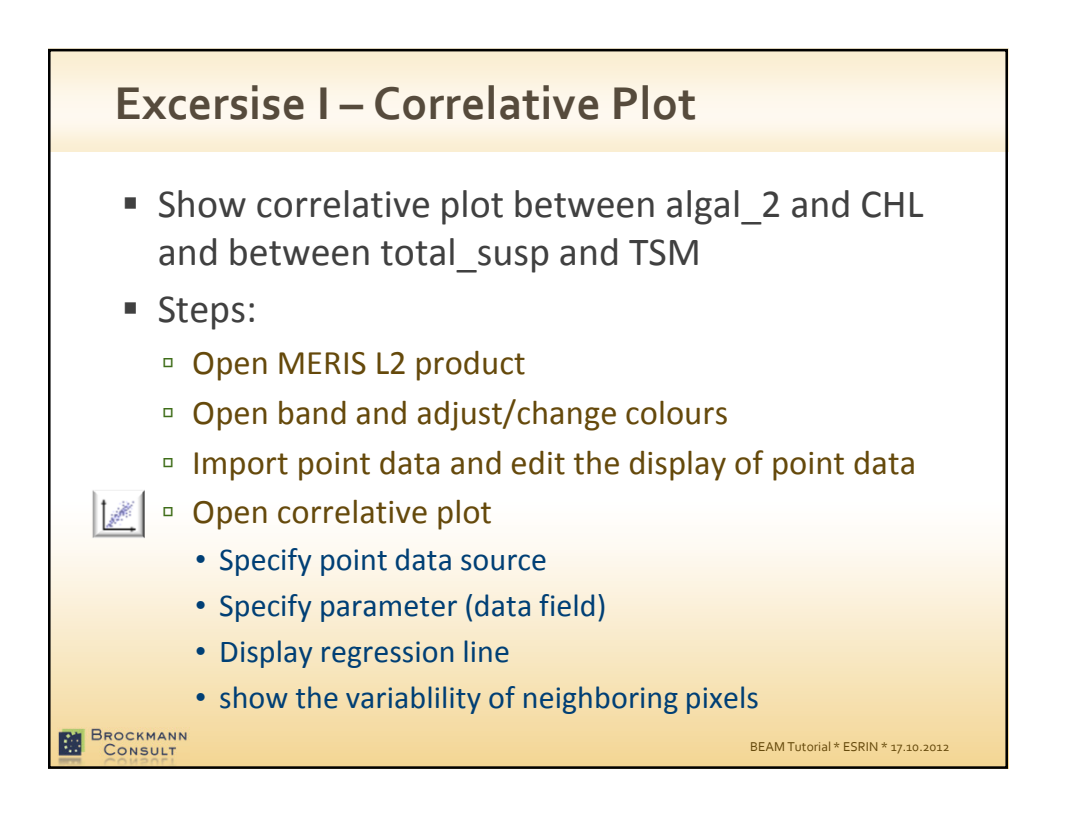

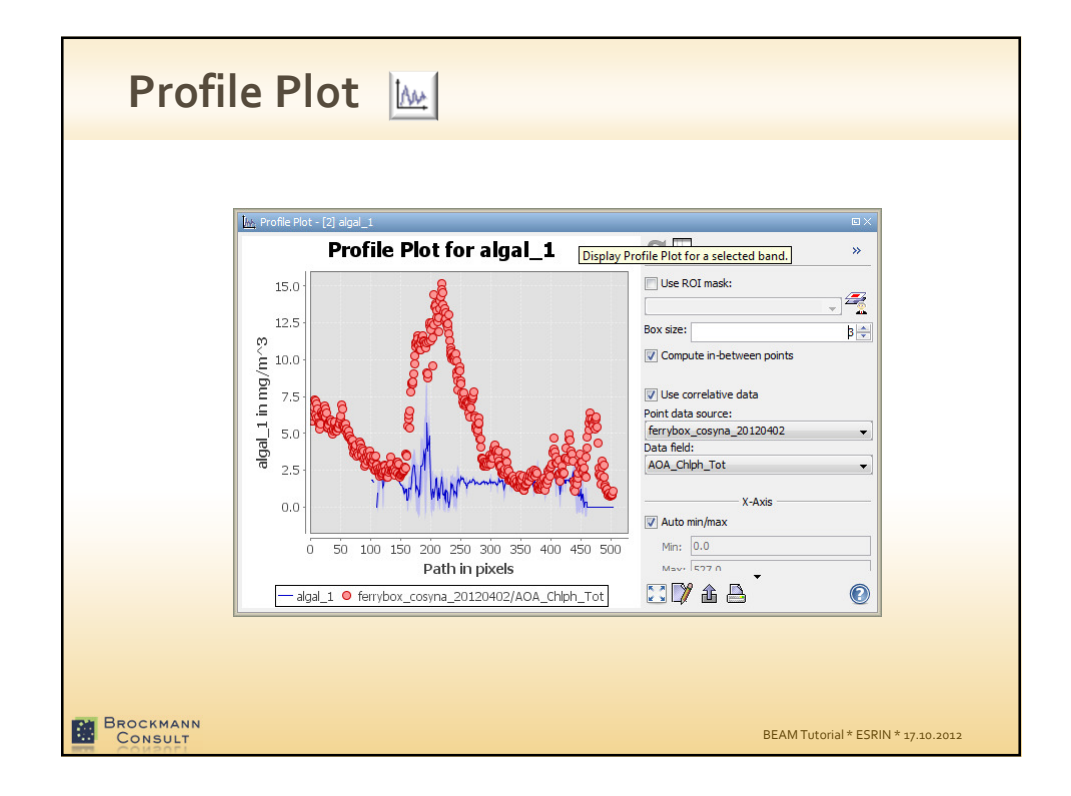

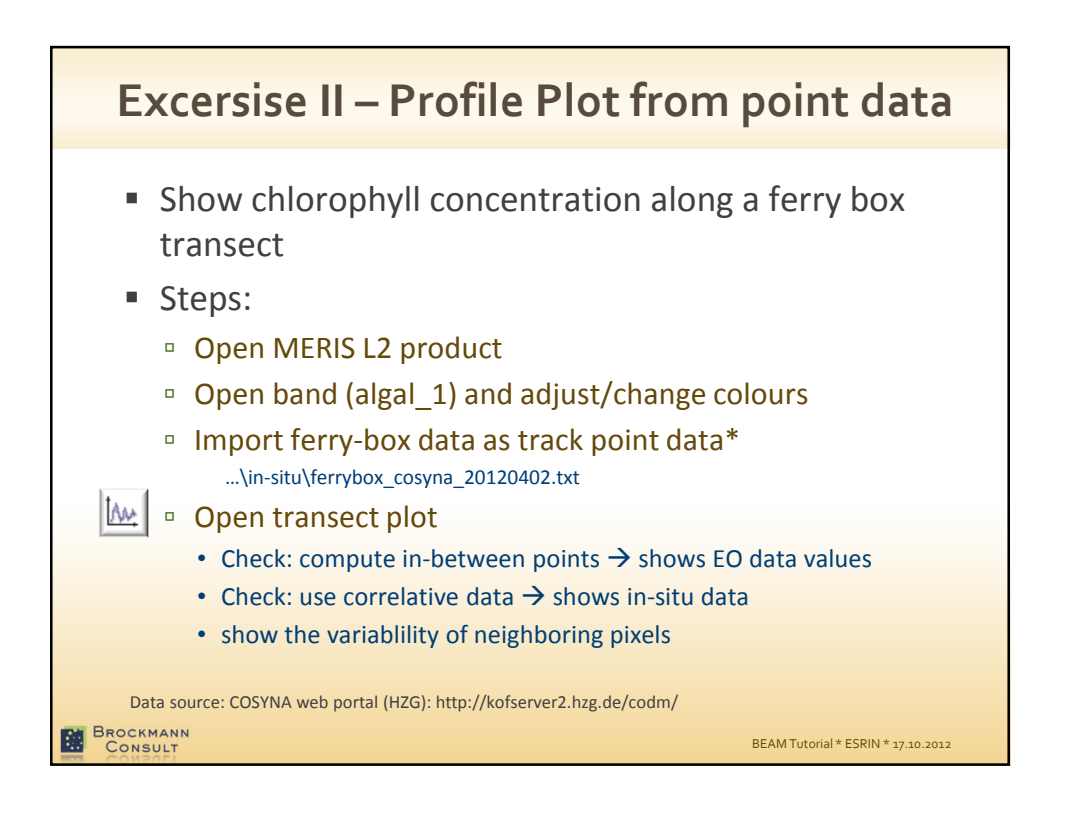

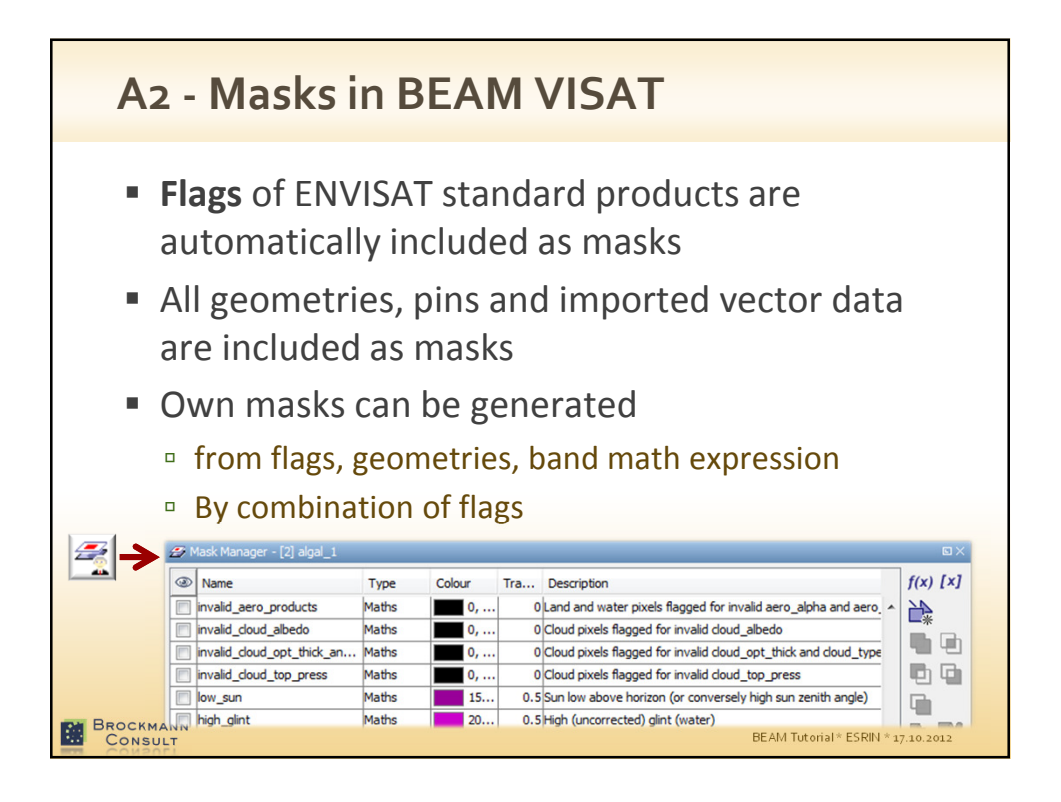

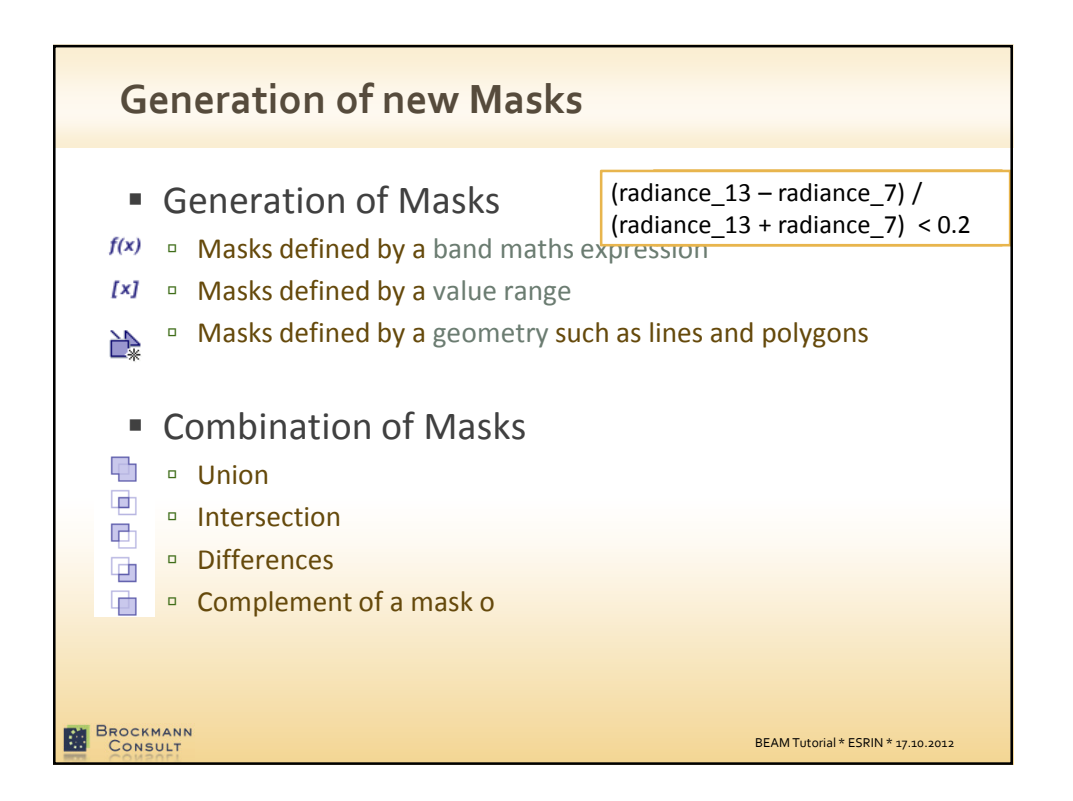

## **Concept Definitions** Geometry • A geometric shape (point, line, polyline or polygon). • Geometries can be drawn on a product view or imported from external files. Mask • Masks a regions of raster dataset. Masks can be derived from an expression, a value range, a geometry or from combinations of different masks. ROI Statistical computation and Analysis Tools can be performed on ROIs. • Masks are always and automatically applicable ROIs ( $\rightarrow$ ROIs are a role of Masks). Layer Views in BEAM are composed of multiple, configurable layers A layer is used to visualise a certain data source Vector data, raster data and masks and represented by special layer types BROCKMANN CONSULT BEAM Tutorial \* ESRIN \* 17.10.2012

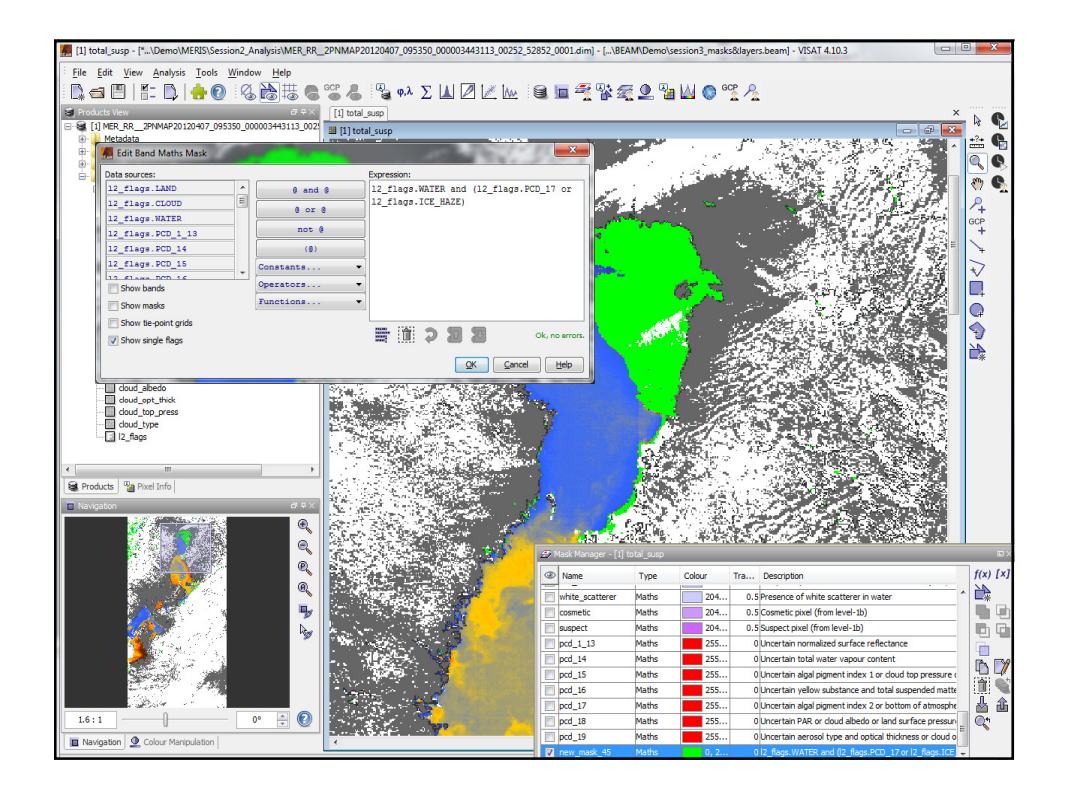

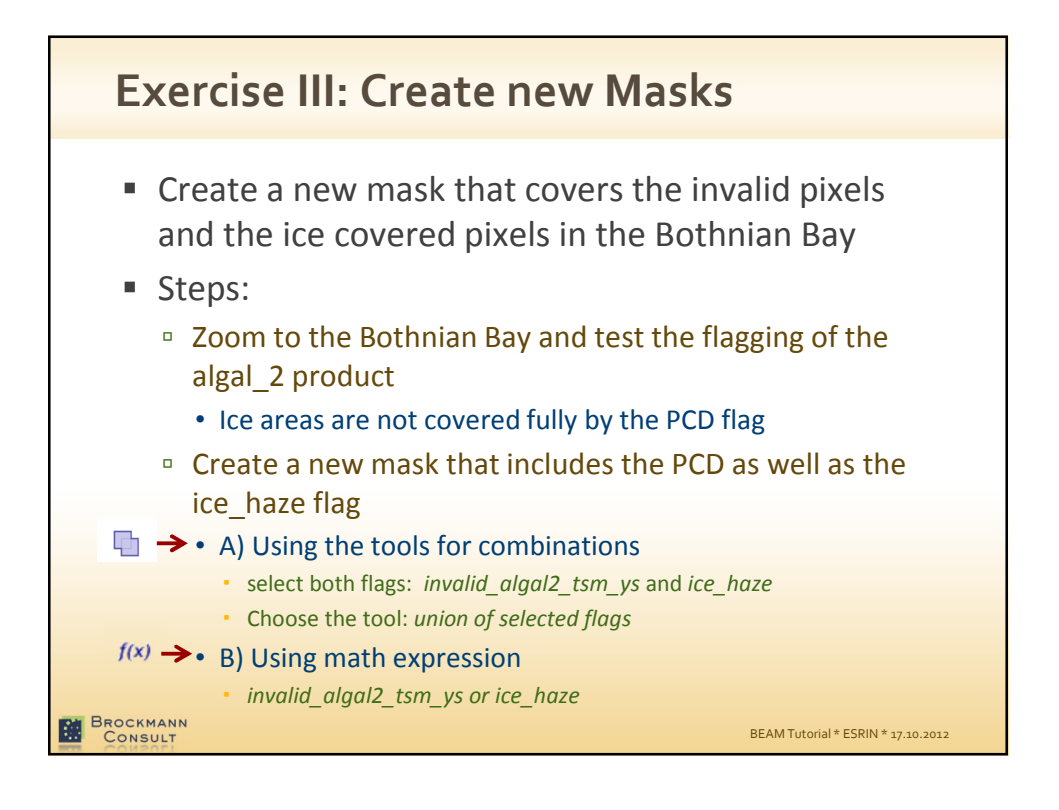

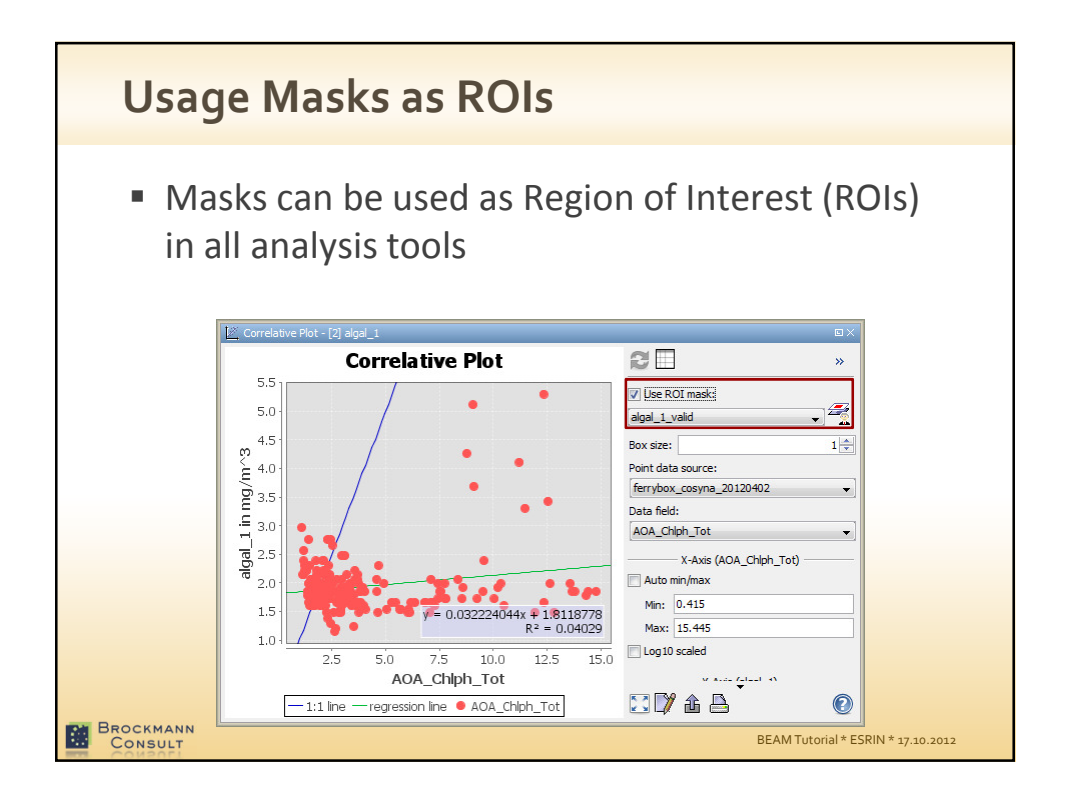

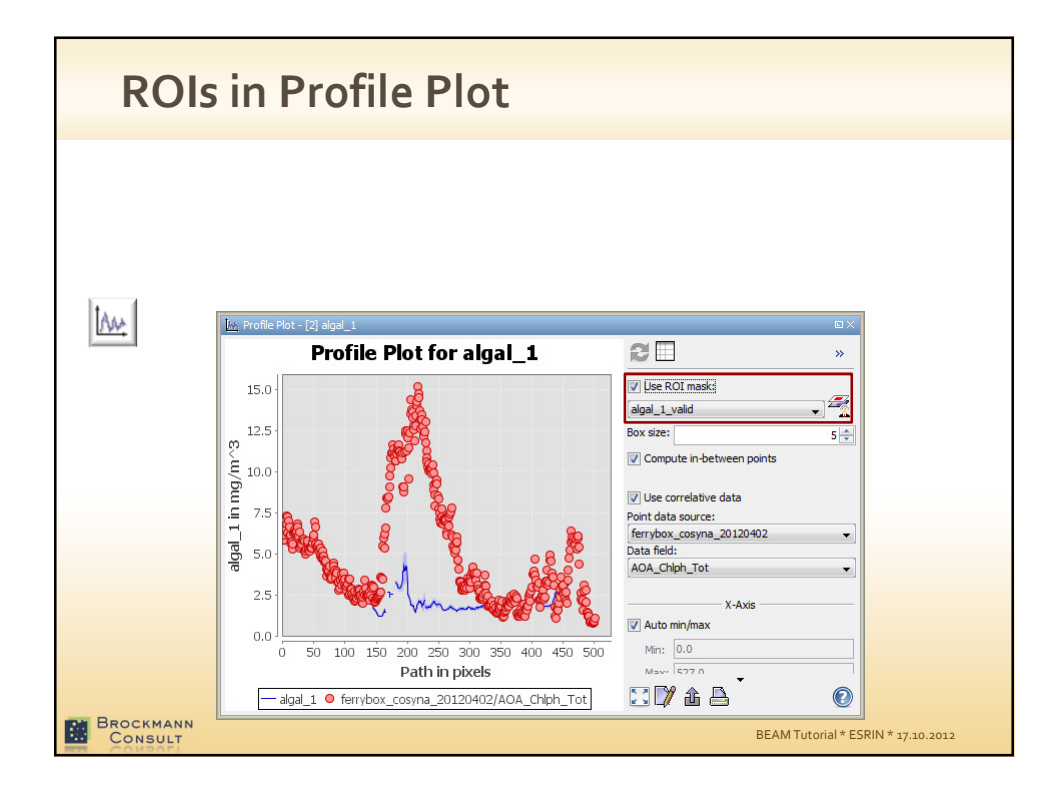

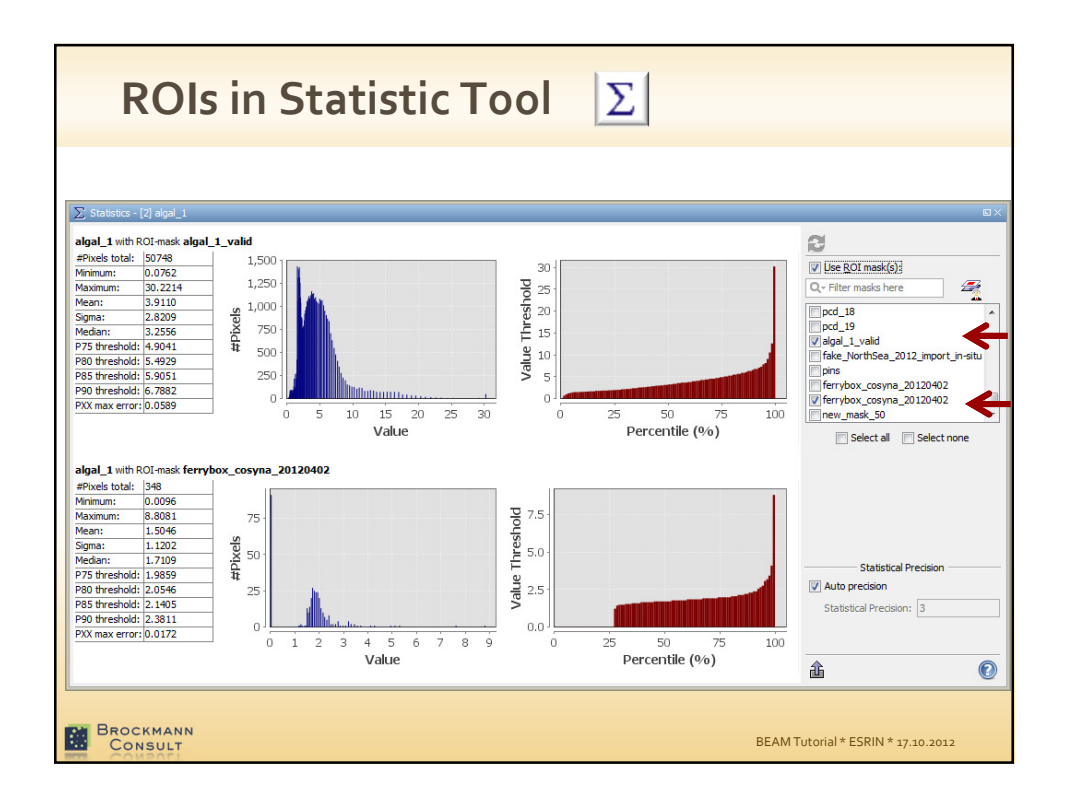

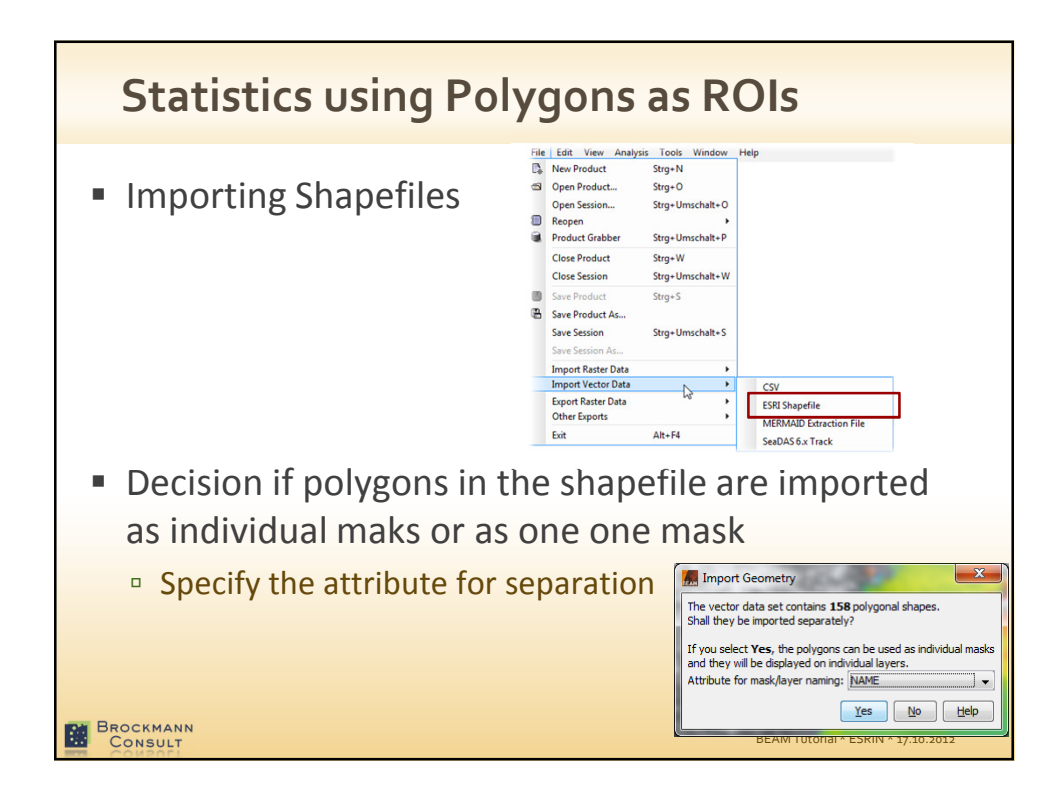

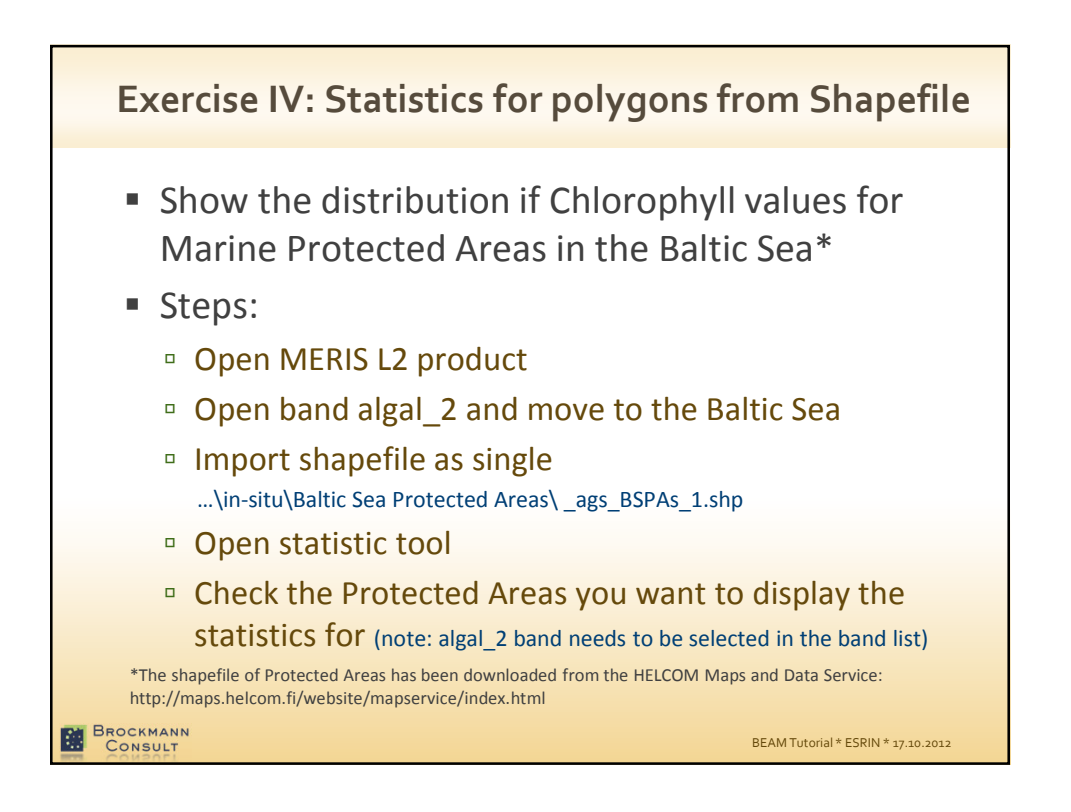

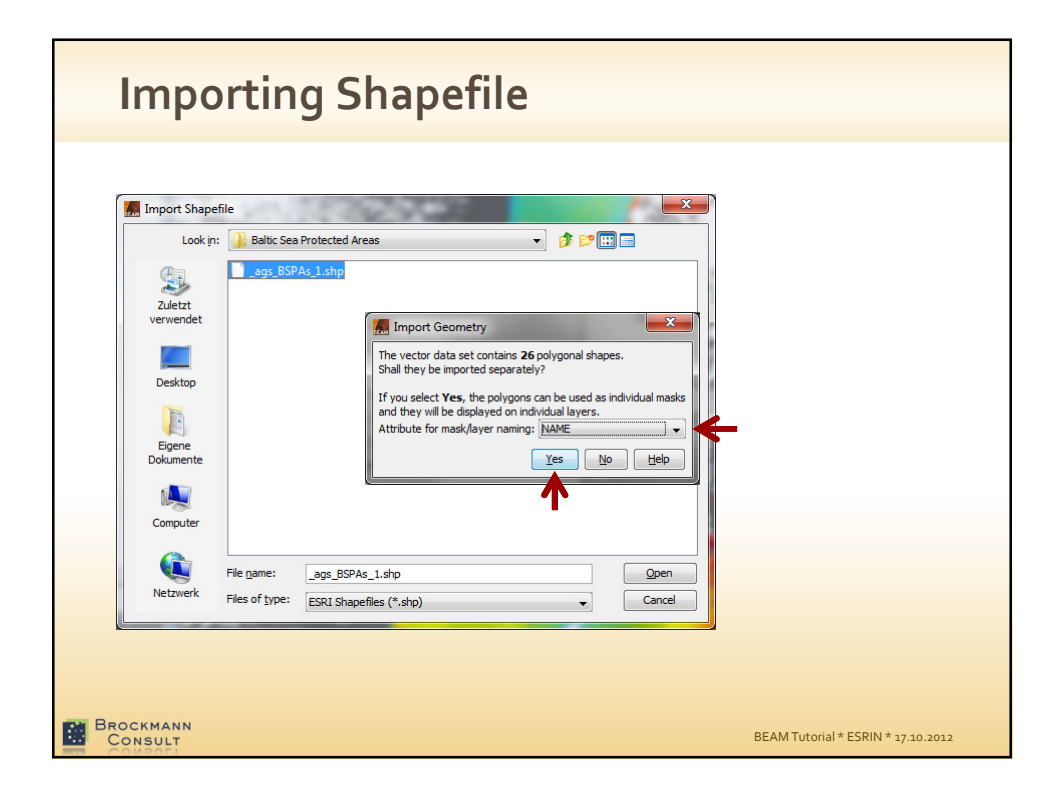

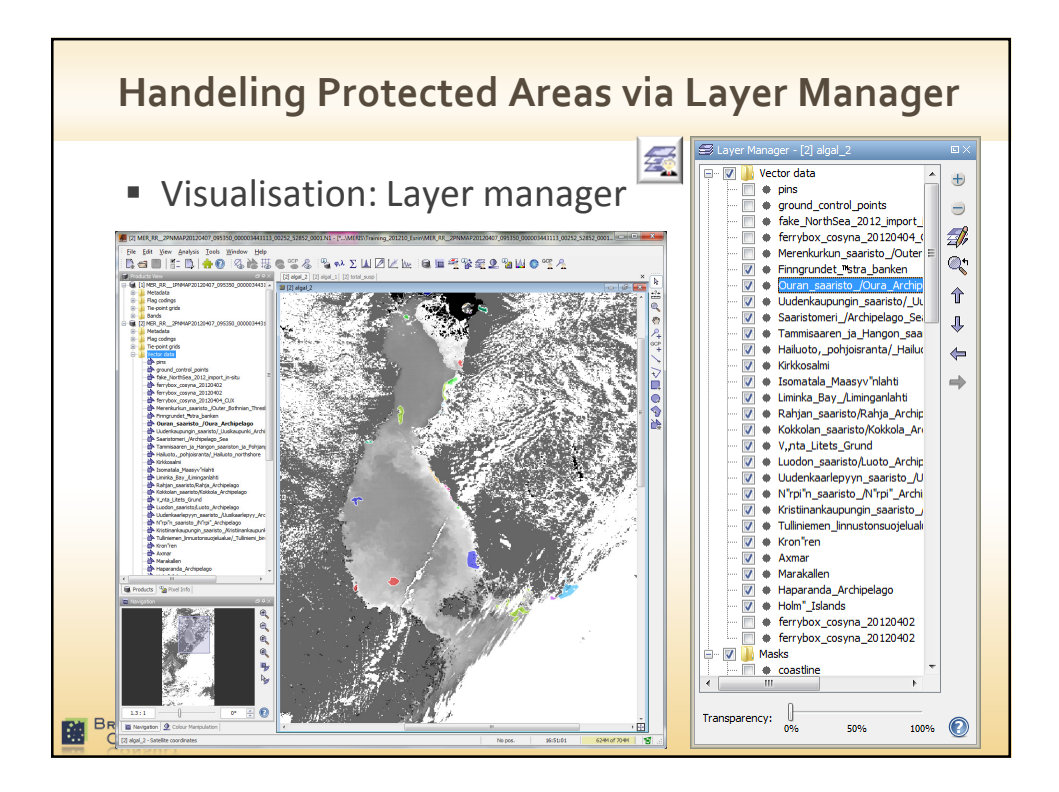

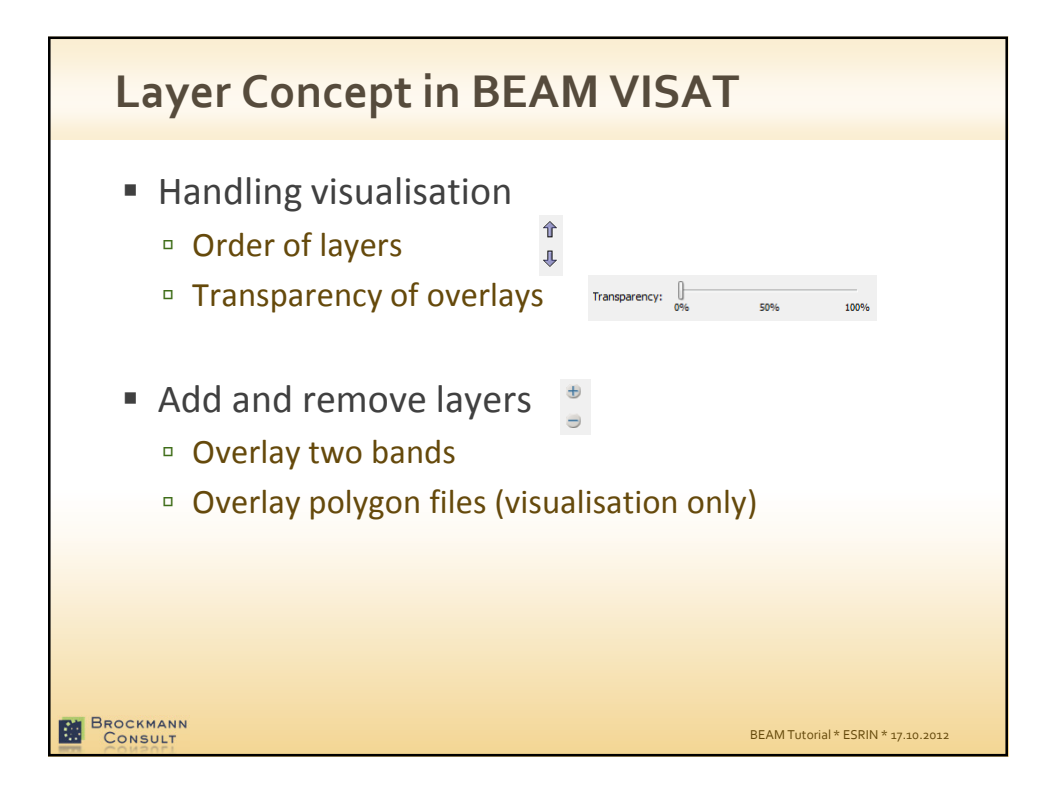

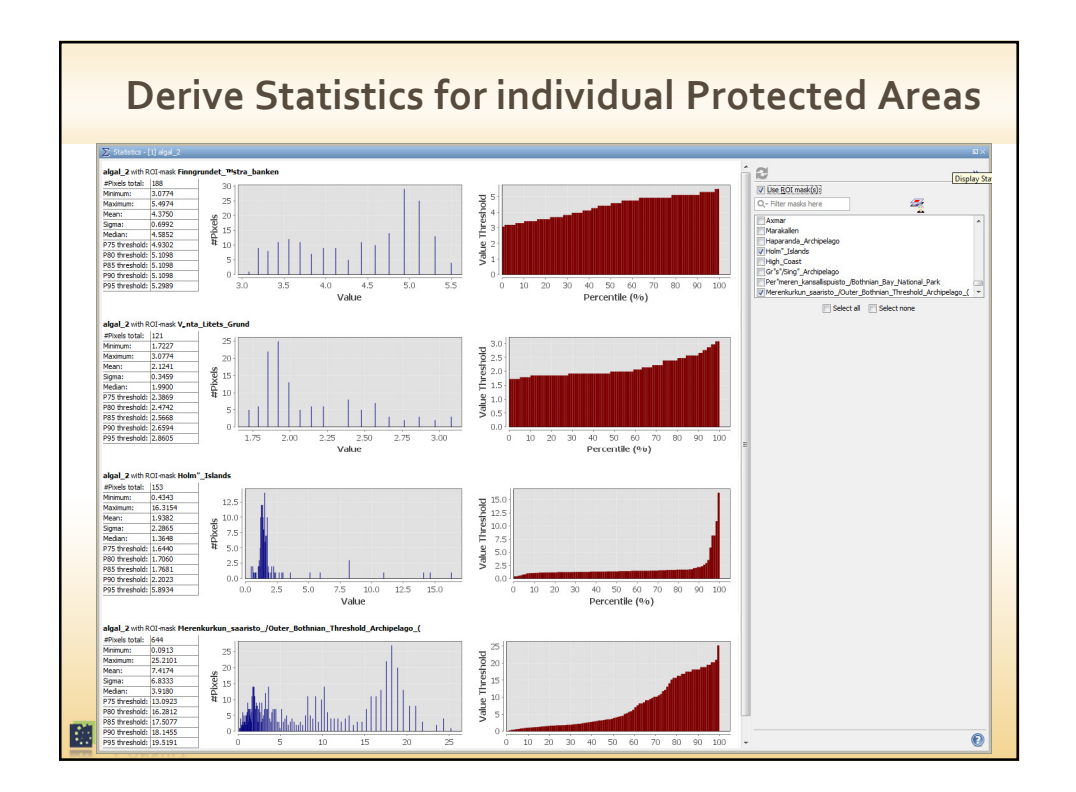

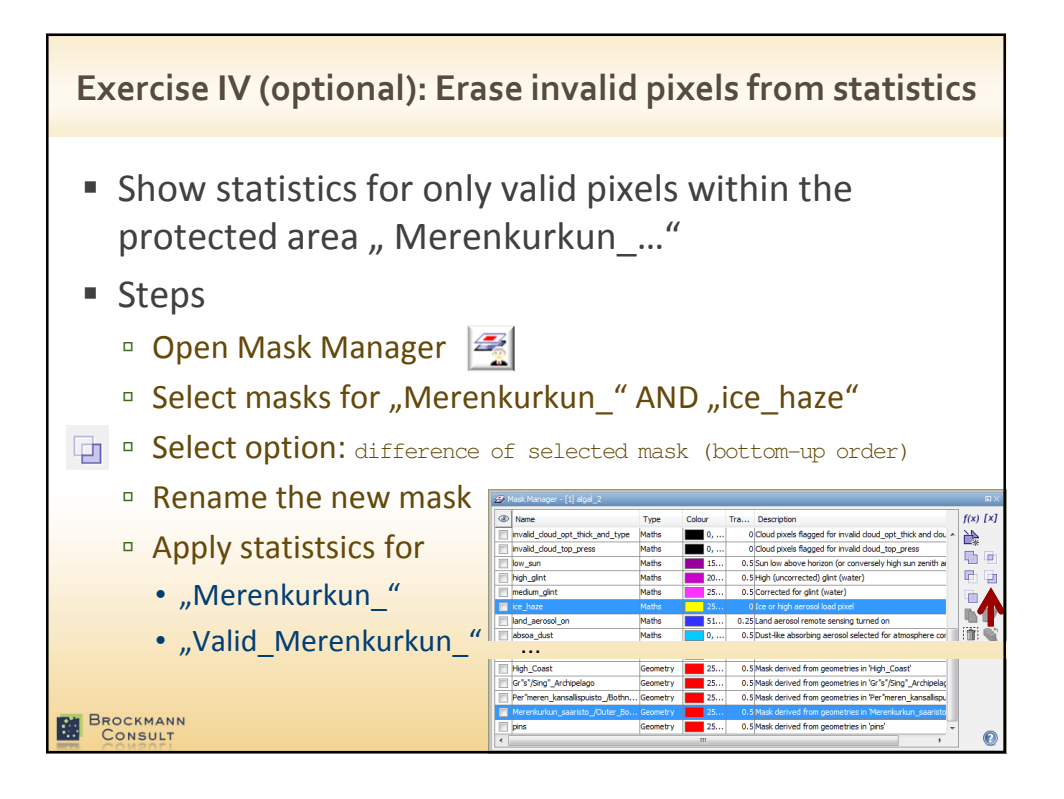

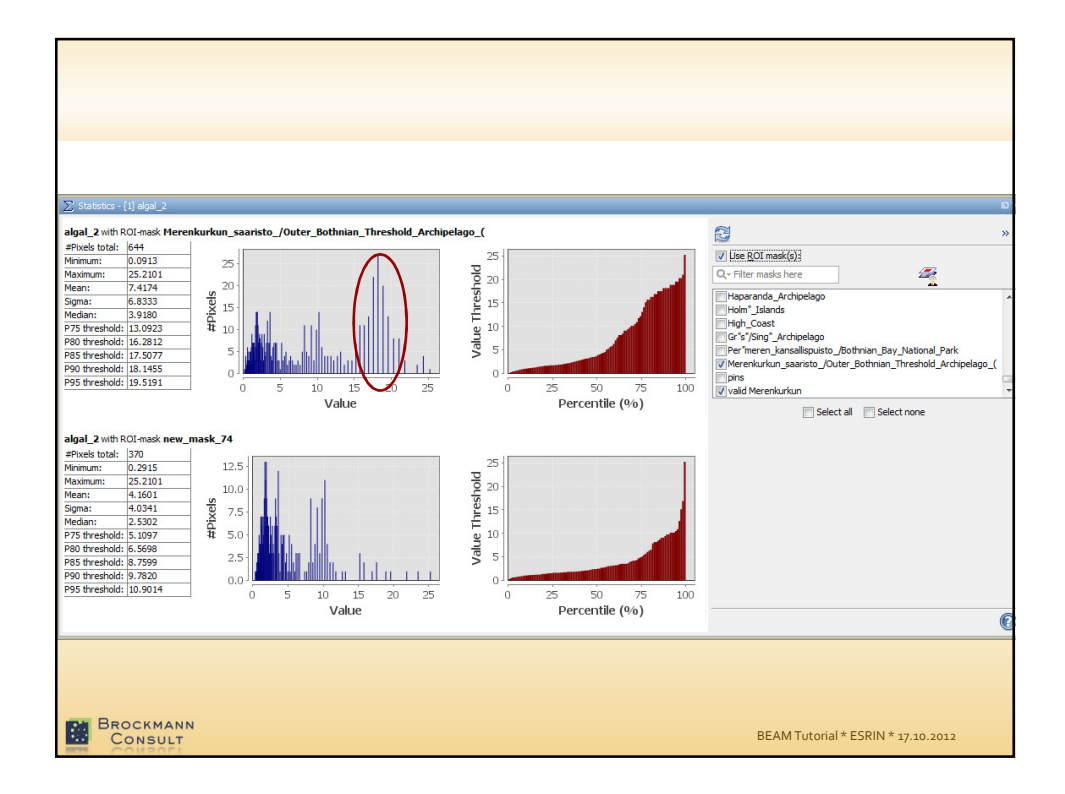

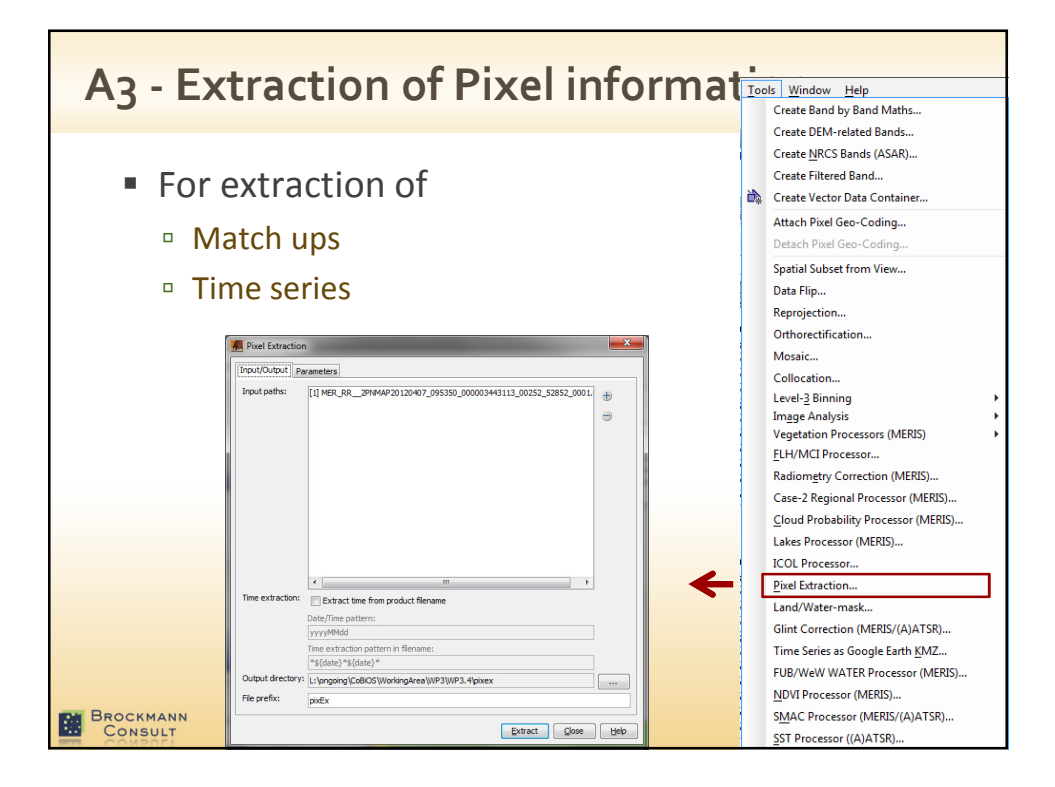

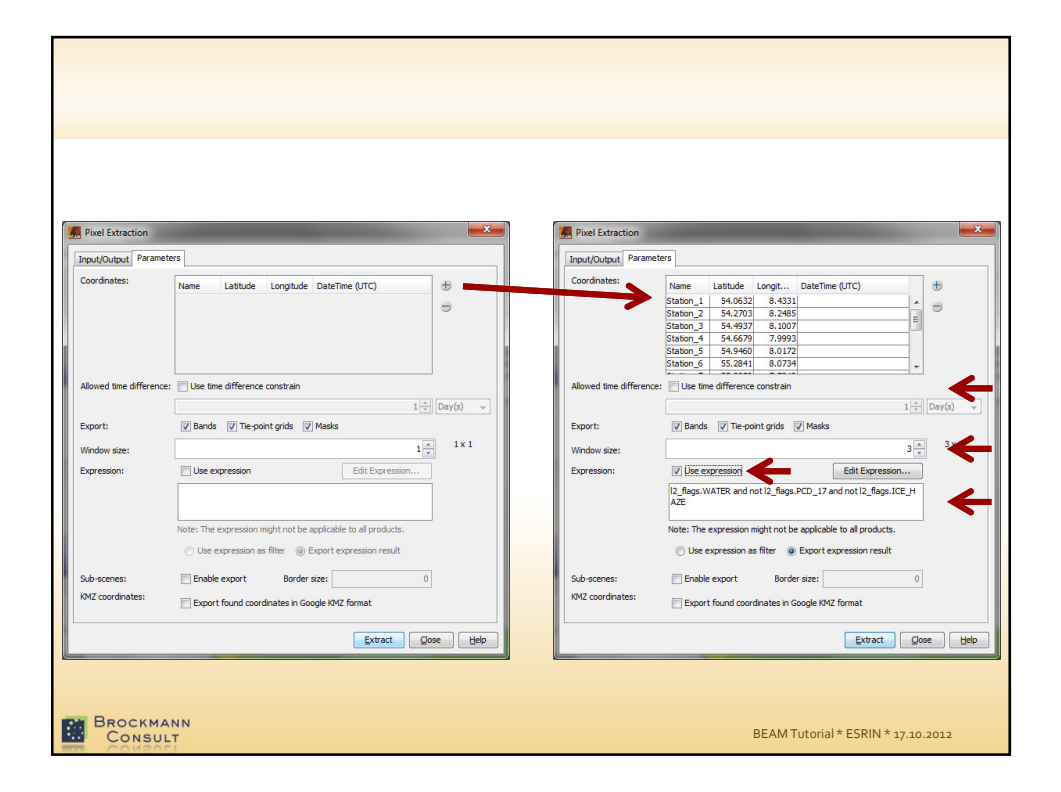

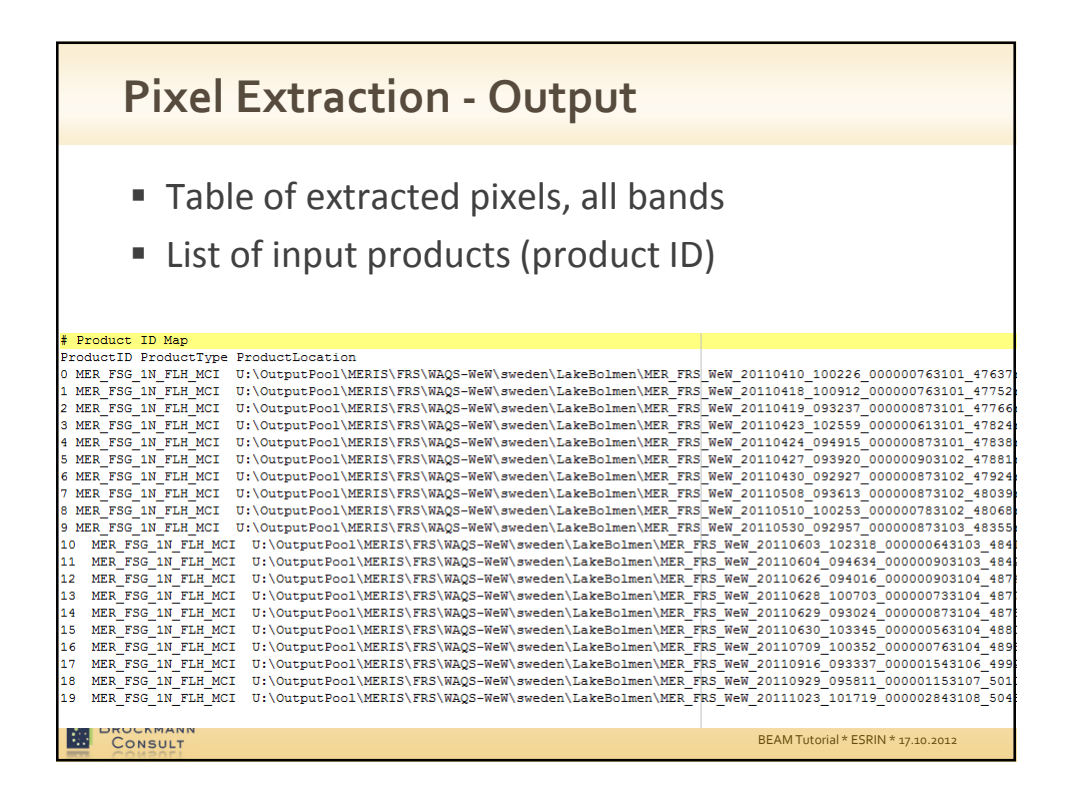

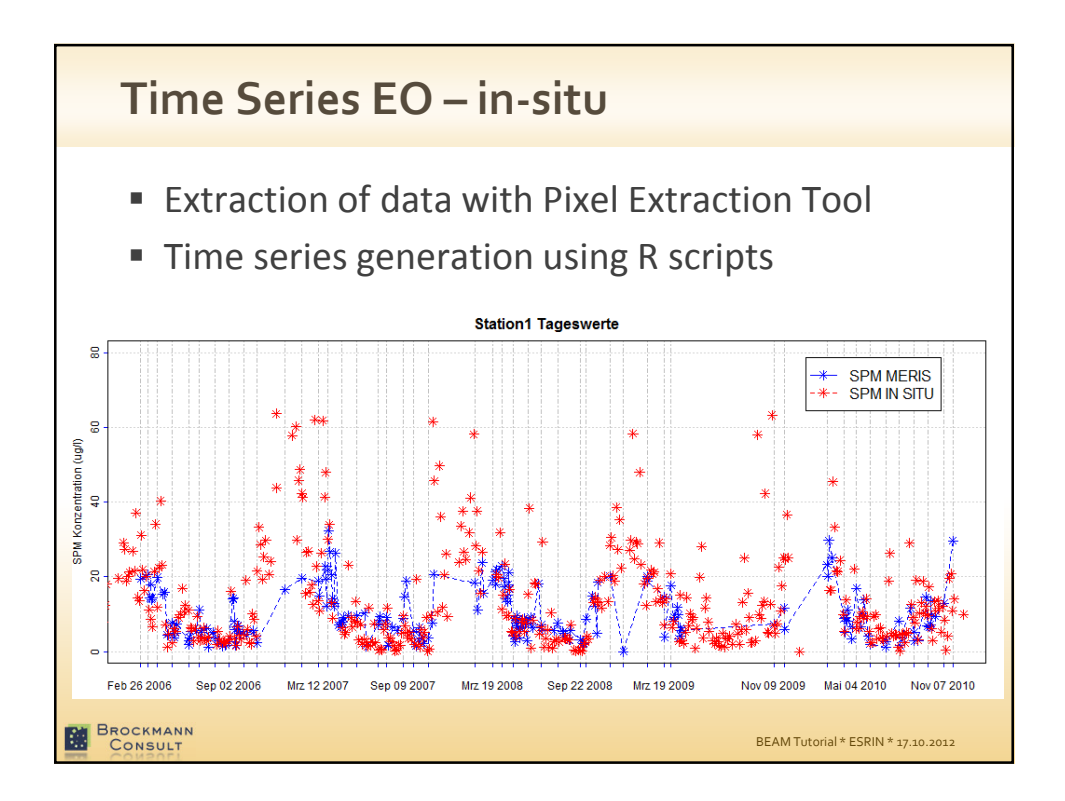

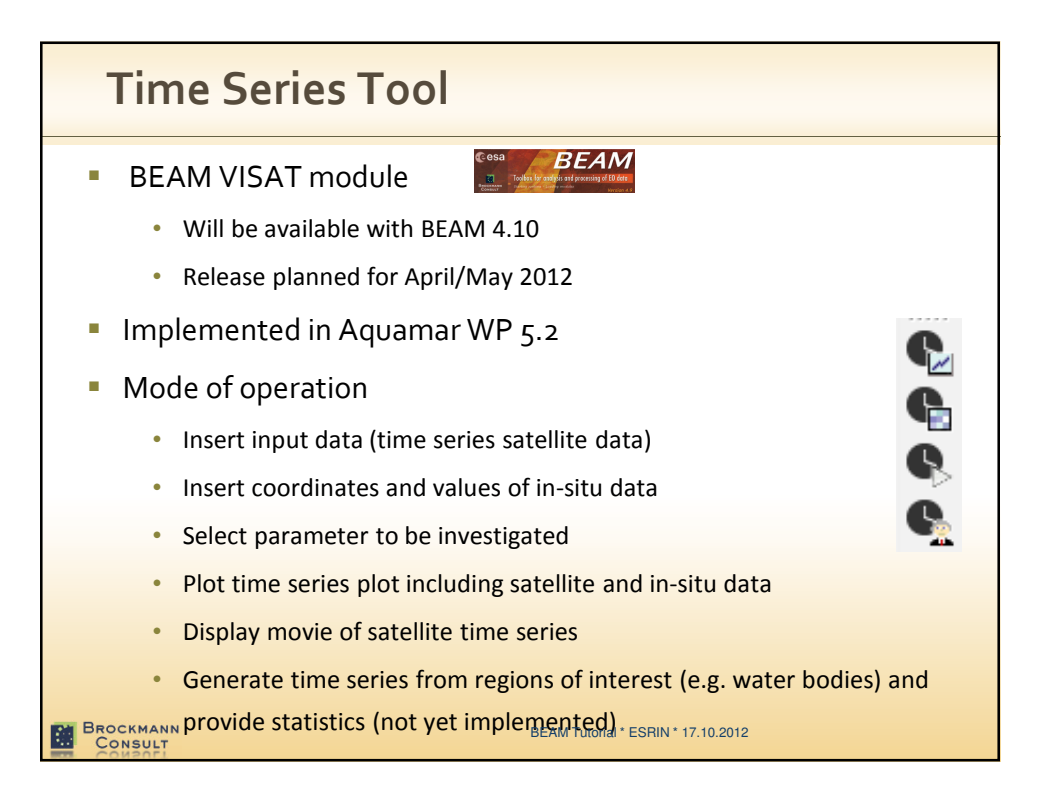

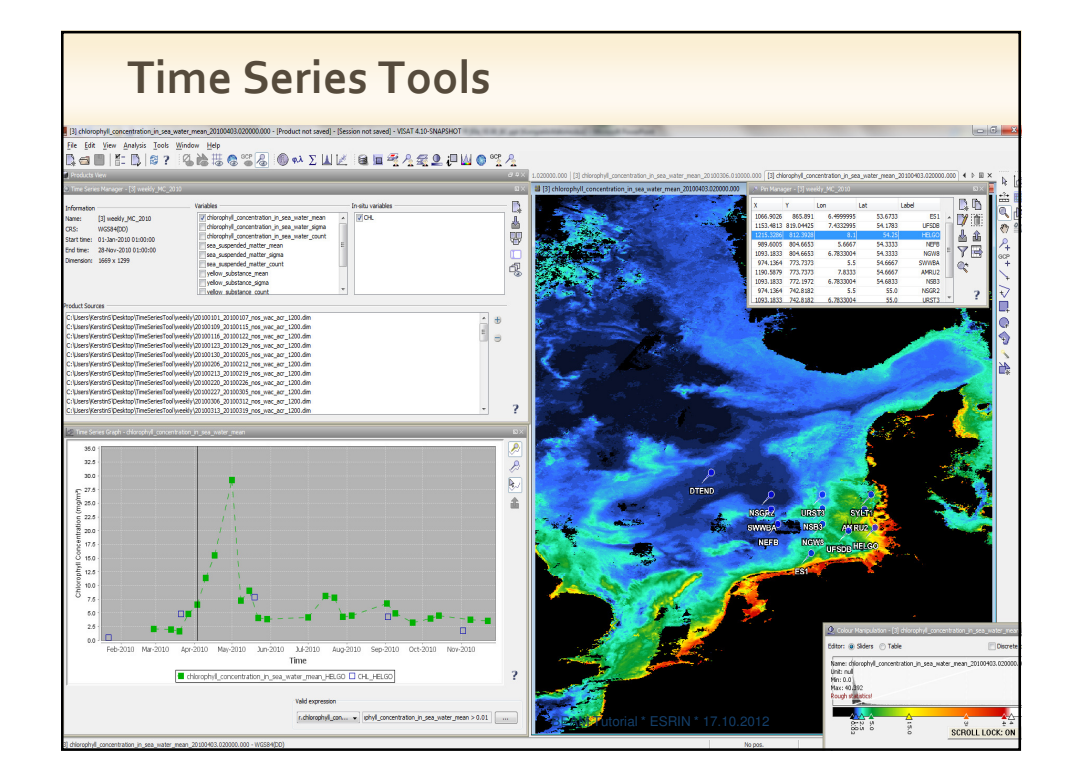

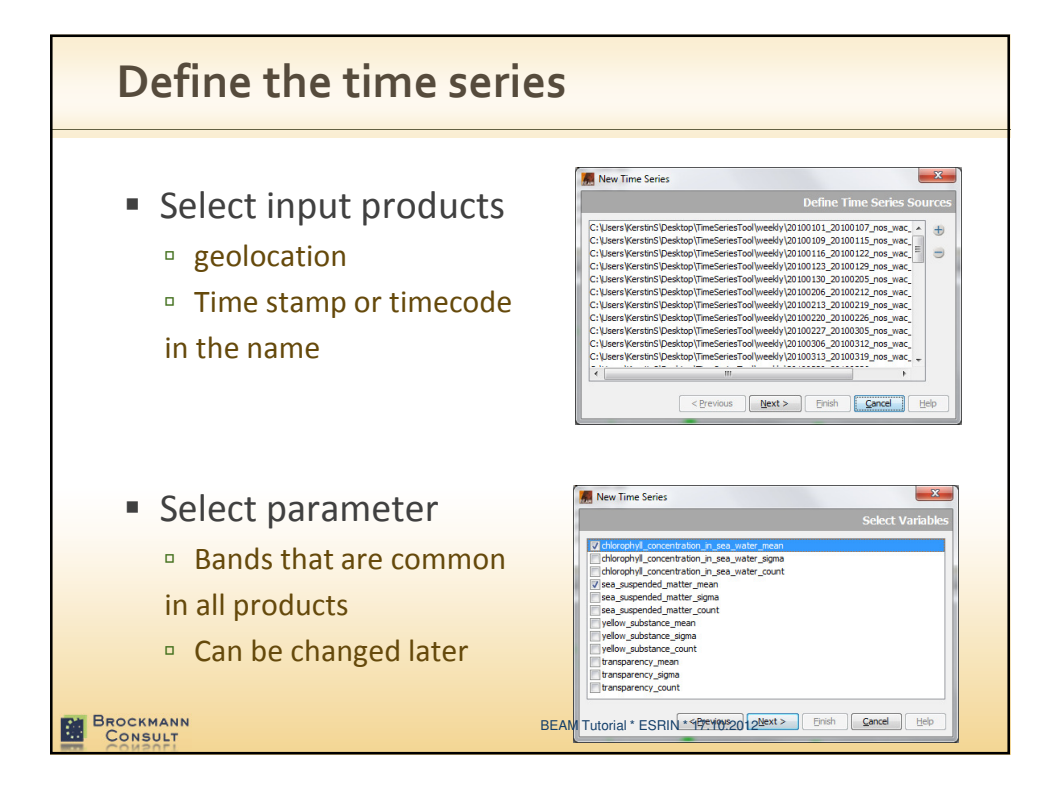

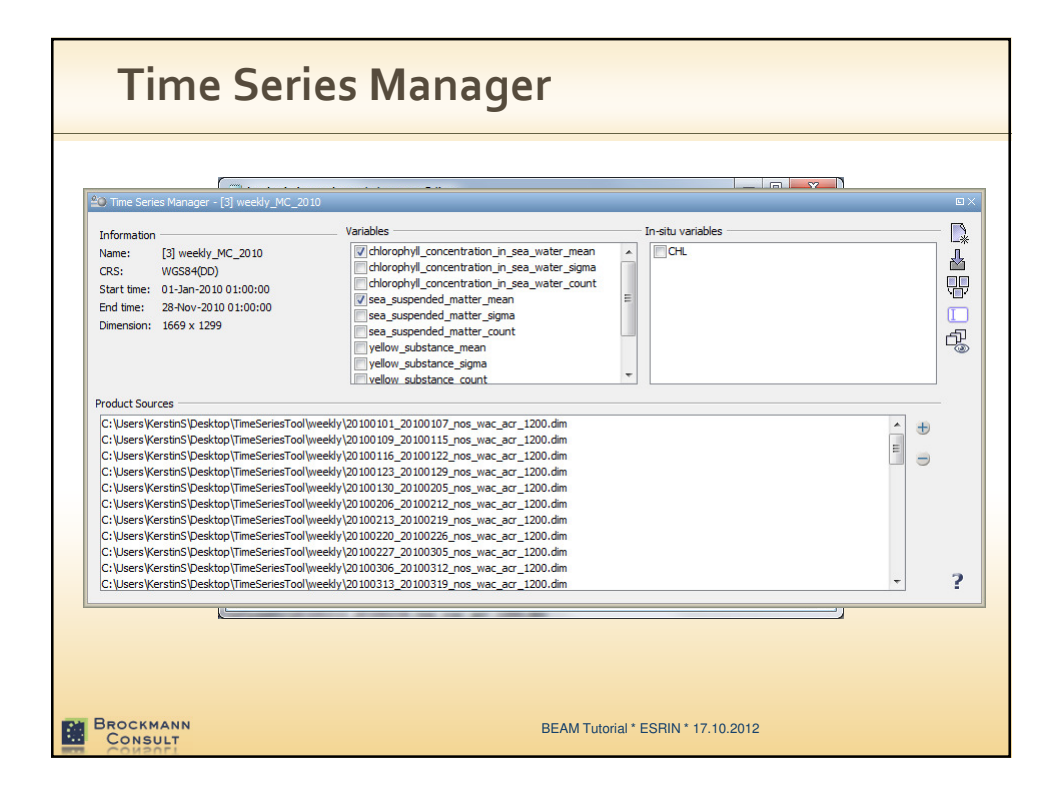

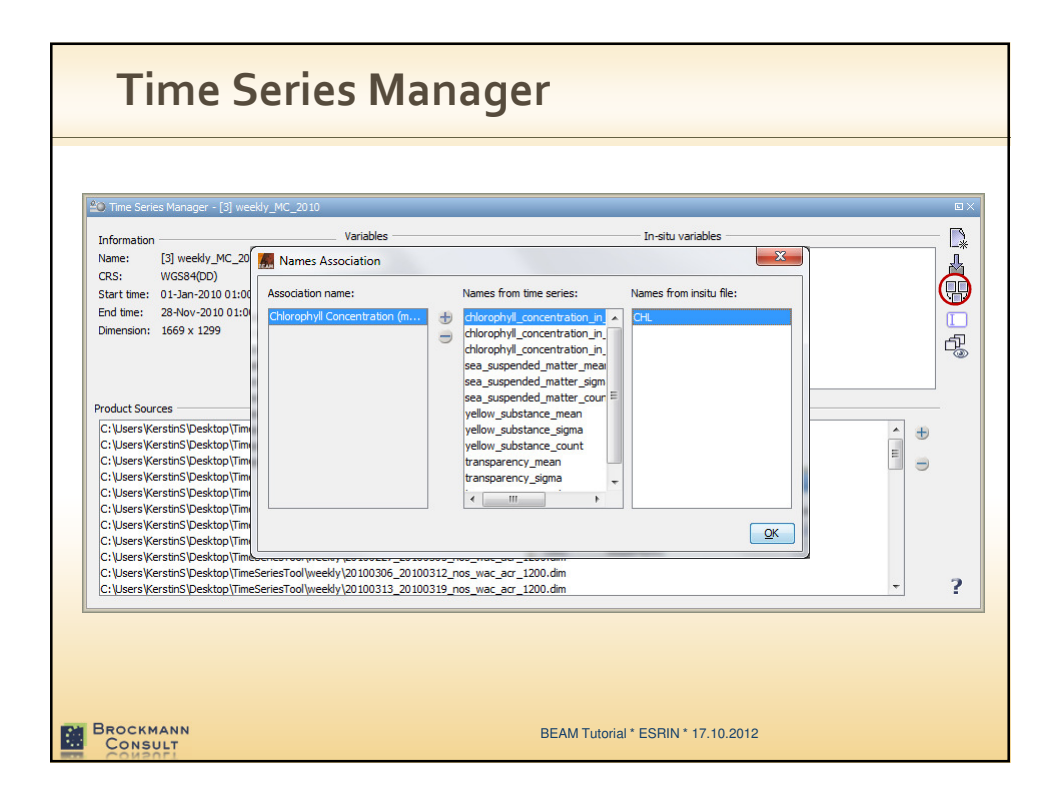

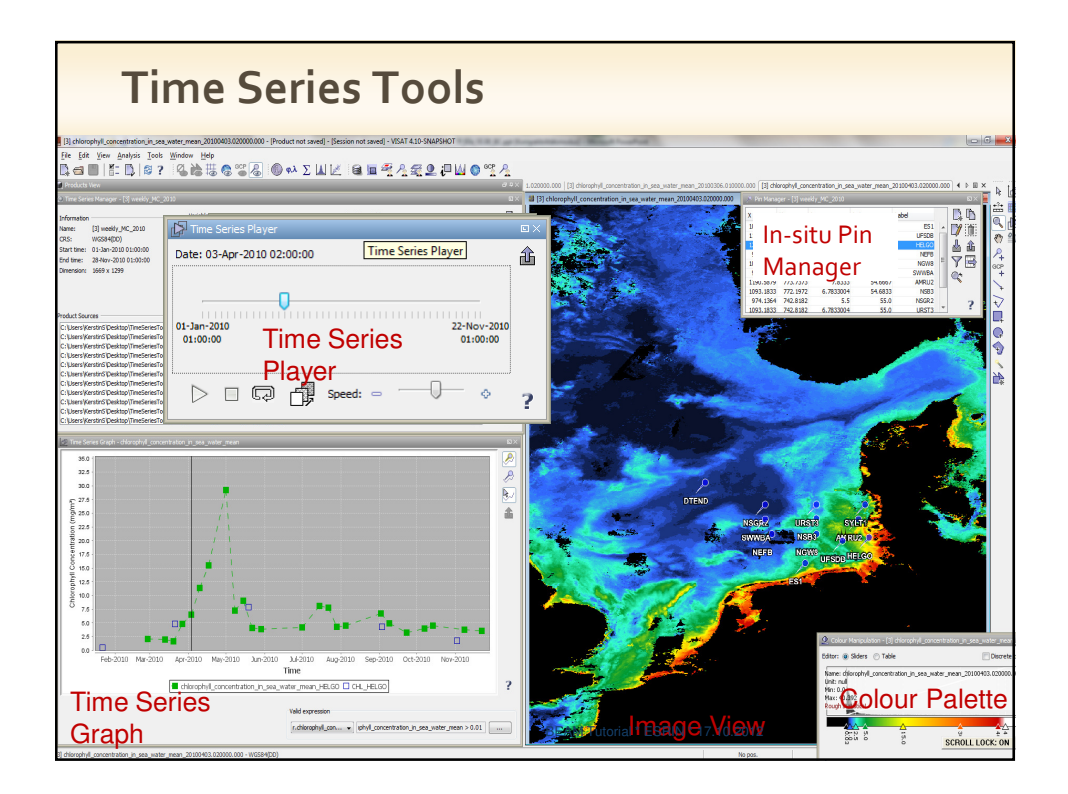

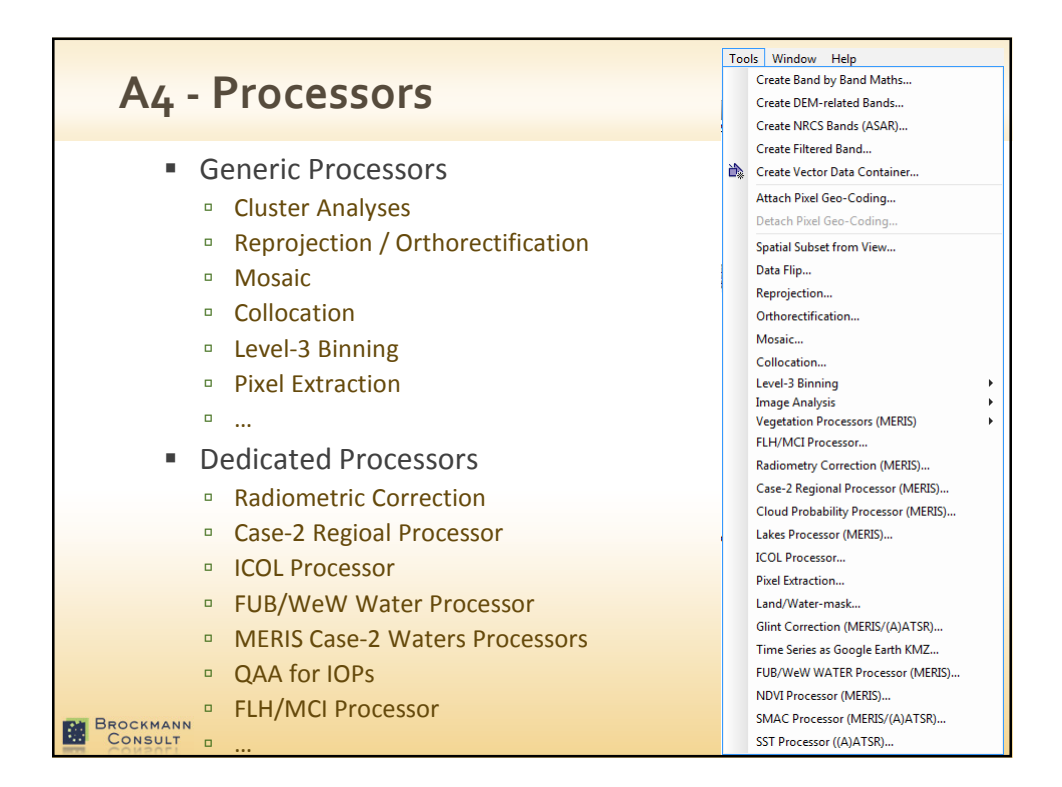

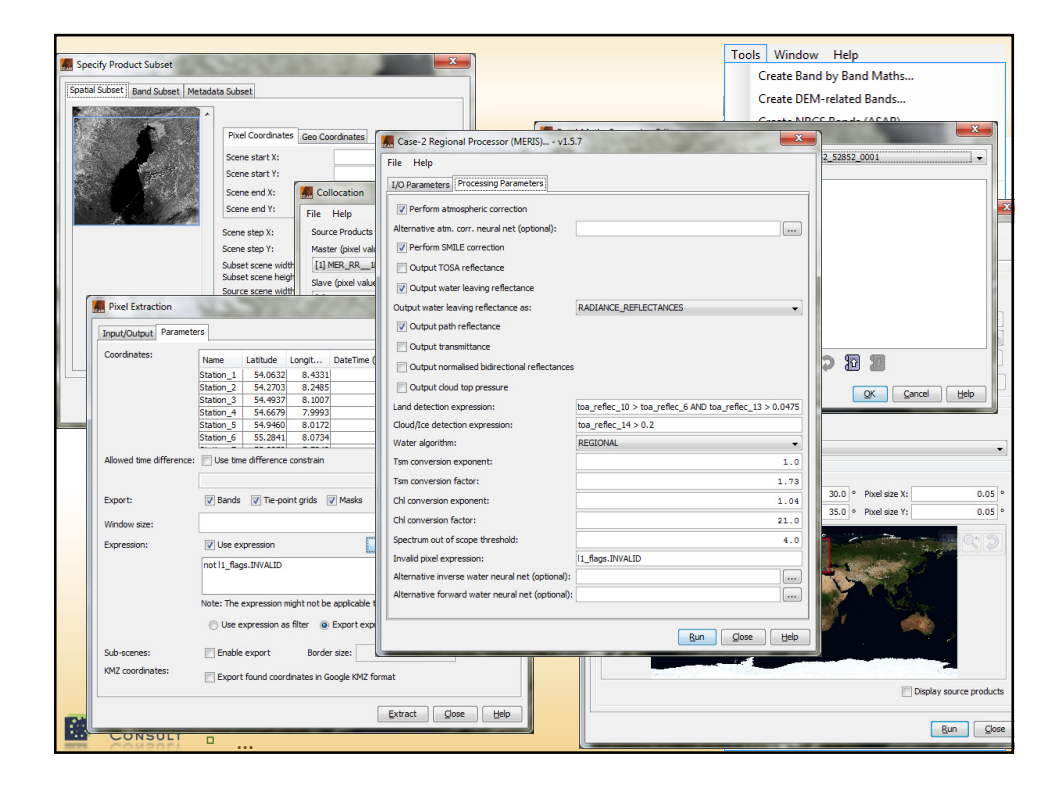

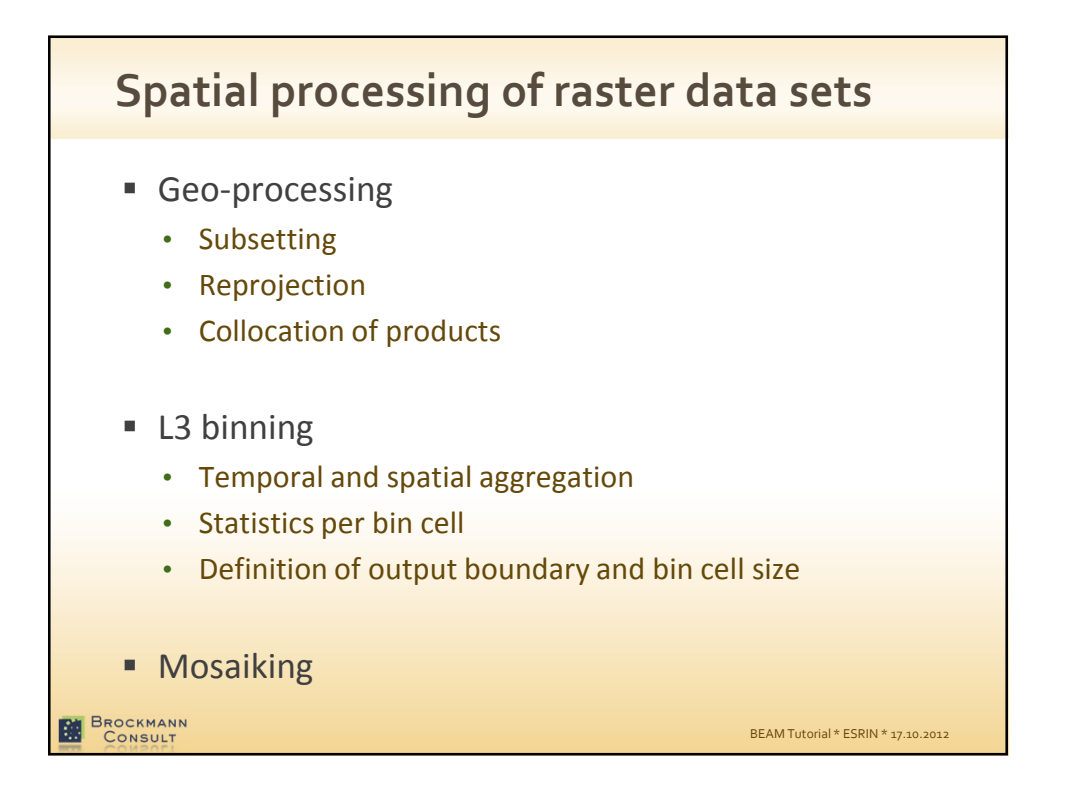

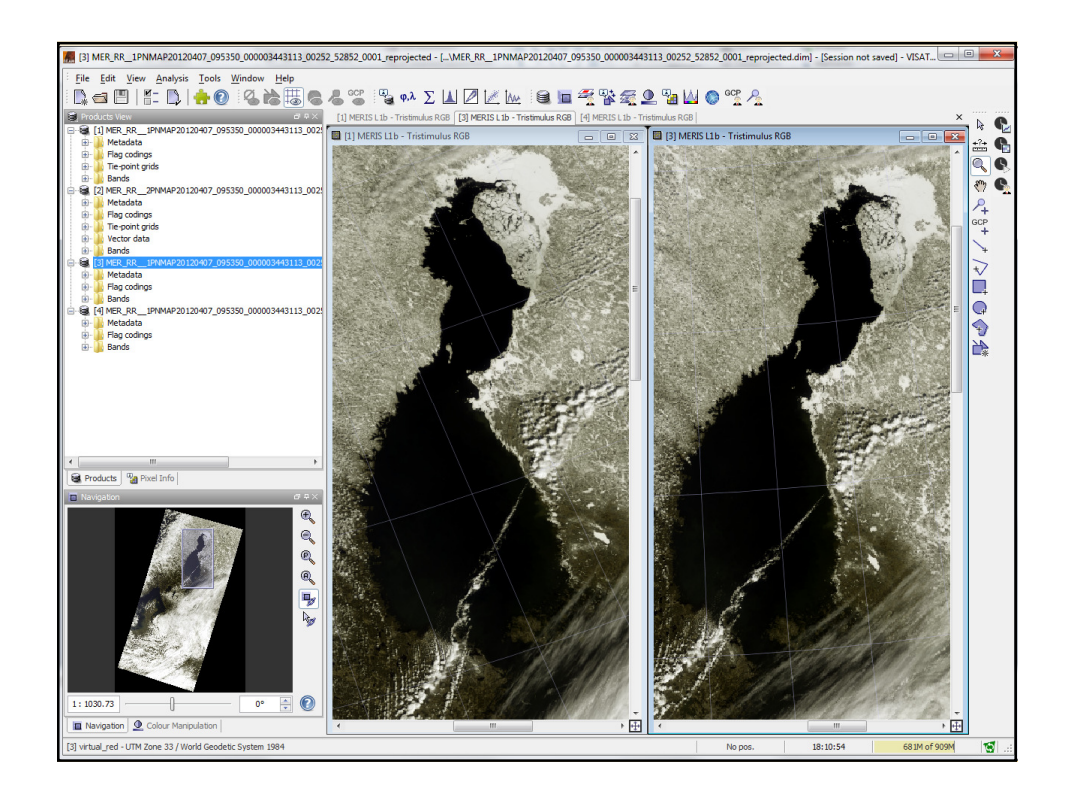

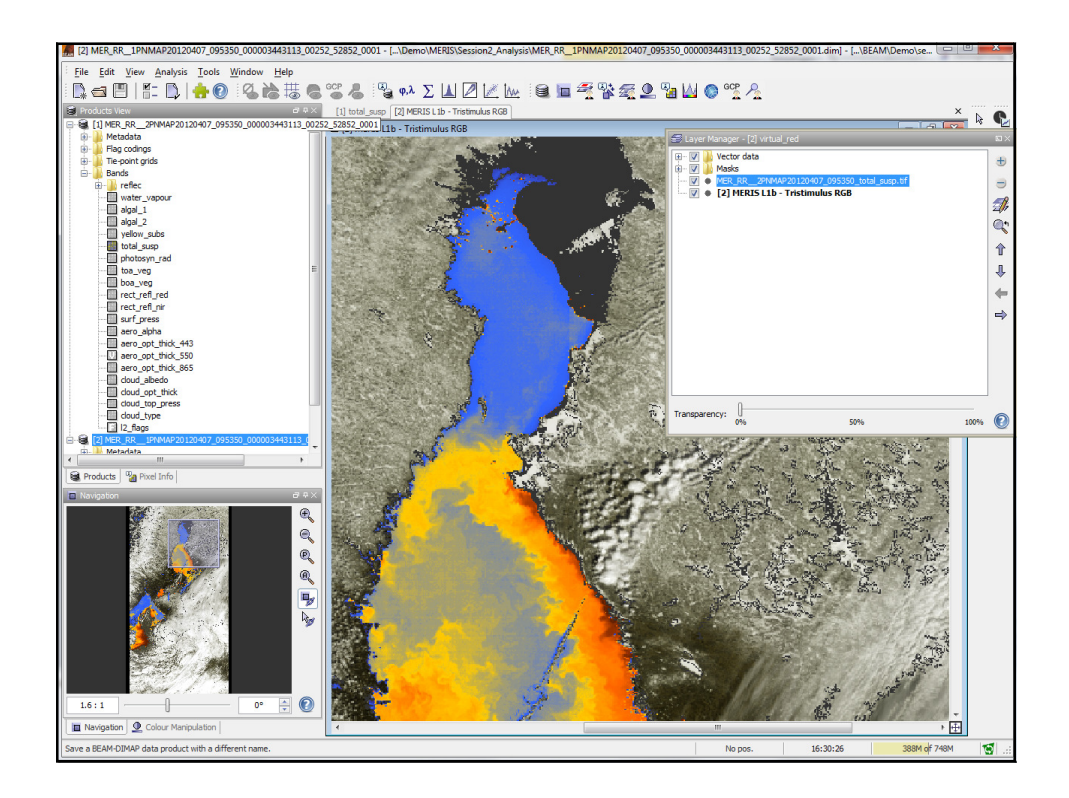

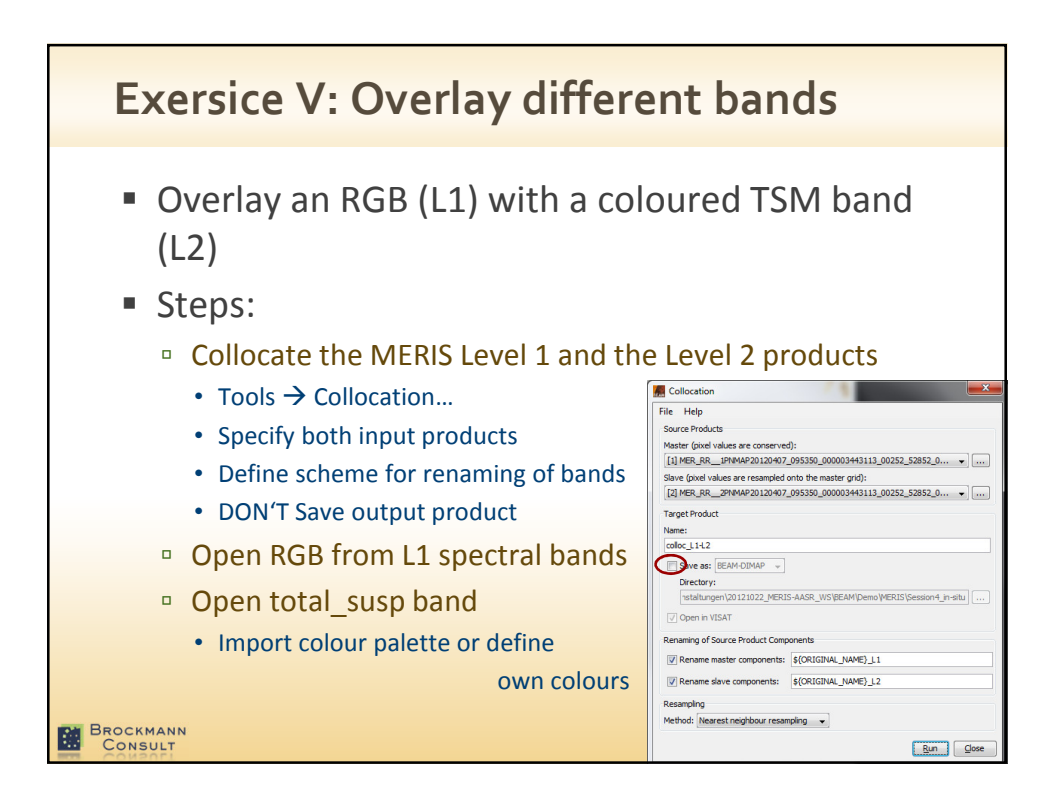

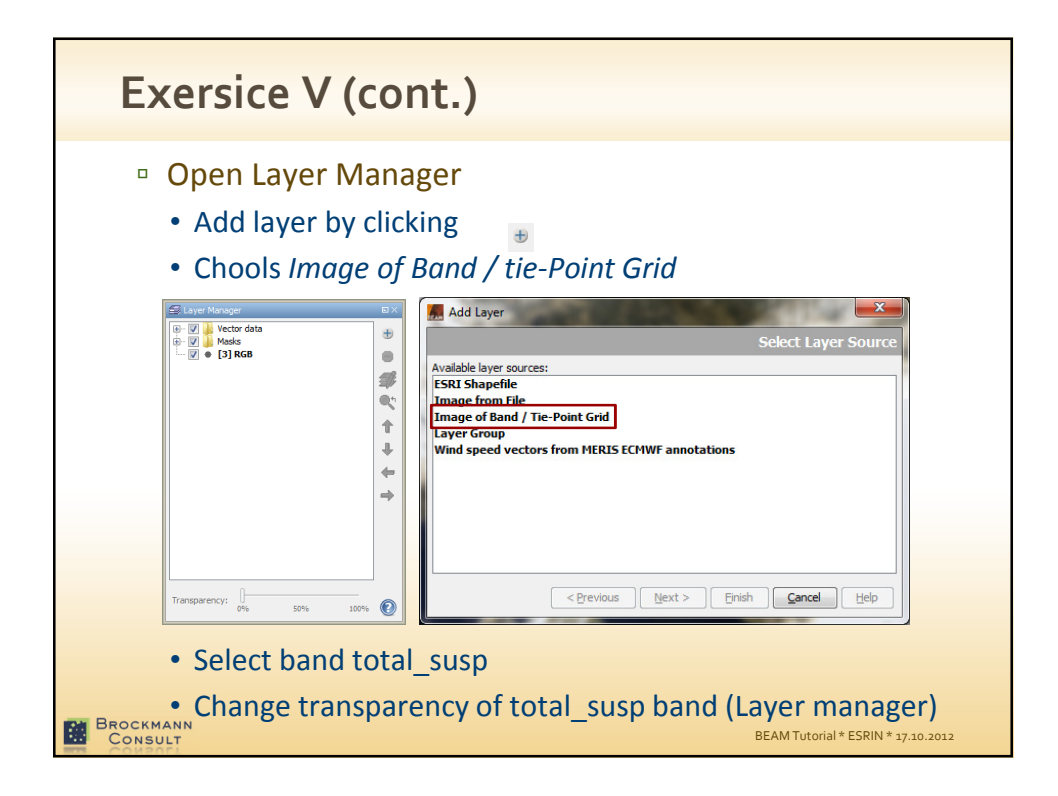

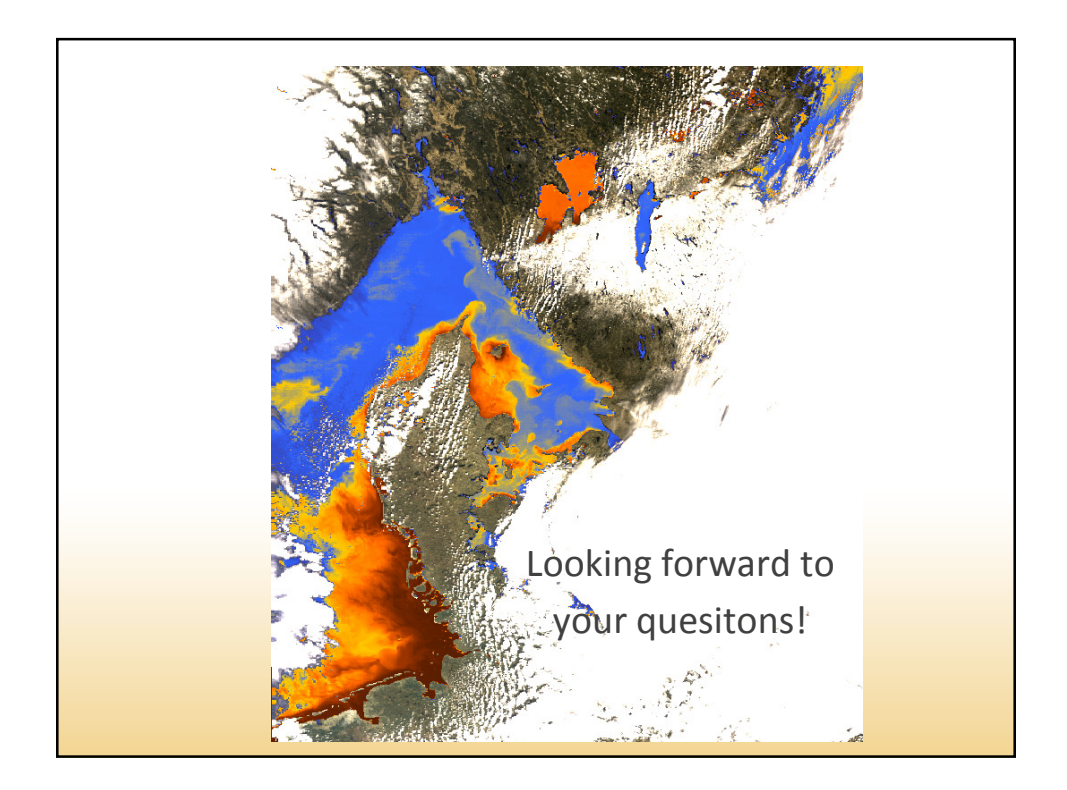